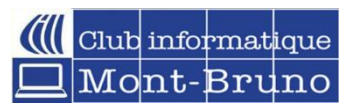

## **CONSTRUCTION DE VOTRE TABLEAU PINTEREST**

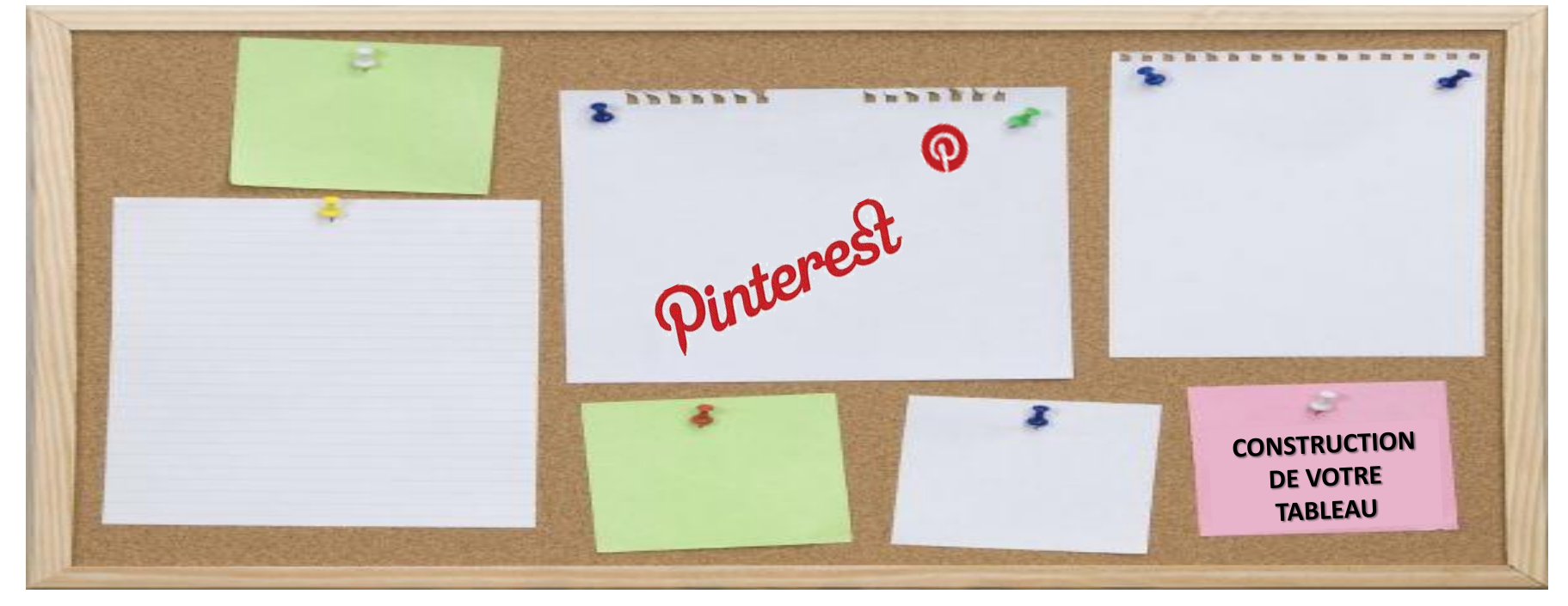

16 novembre 2022 et 24 mars 2023 Et 16 février 2023 au Club informatique de Brossard Par Céline Dufresne

# EN PREMIER CRÉER LE BOUTON PINTEREST (WIDGET)

Ce bouton est nécessaire pour pouvoir enregistrer vos images dans vos tableaux PINTEREST lorsque vous naviguez sur le WEB

- 1. Cliquez sur le point d'interrogation en bas à droite
- 2. Le menu déroulant s'affichera
- 3. Sélectionnez CRÉER UN WIDGET en cliquant sur la petite flèche

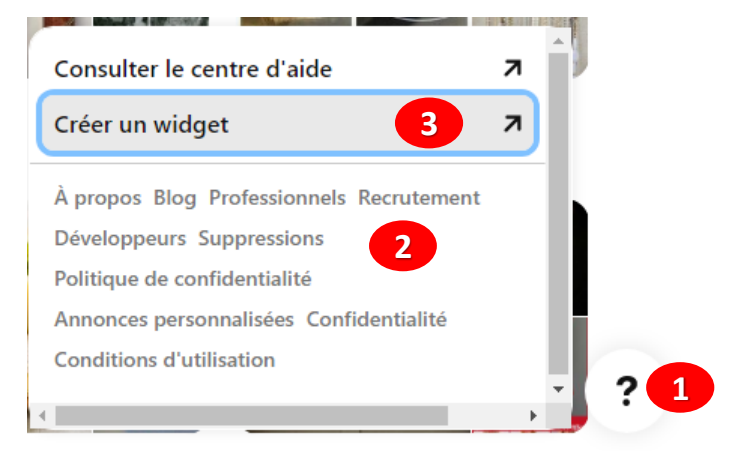

# **CRÉER UN WIDGET**

- 1. Vous serez redirigé sur cette page
- 2. Sélectionnez LE BOUTON ENREGISTRER
- 3. PINTEREST vous a déjà créé une adresse URL

## Générateur de widgets 1

2 Le bouton Enregistrer

S'abonner Épingle

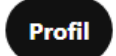

Créez des boutons et des widgets à ajouter à votre application ou site Web.

Please note that if you added the official Save button to your code prior to June 2016, we updated it from the old design ("Pin It") to the new design ("Save") on October 3, 2017.

Tableau

#### URL d'utilisateur Pinterest

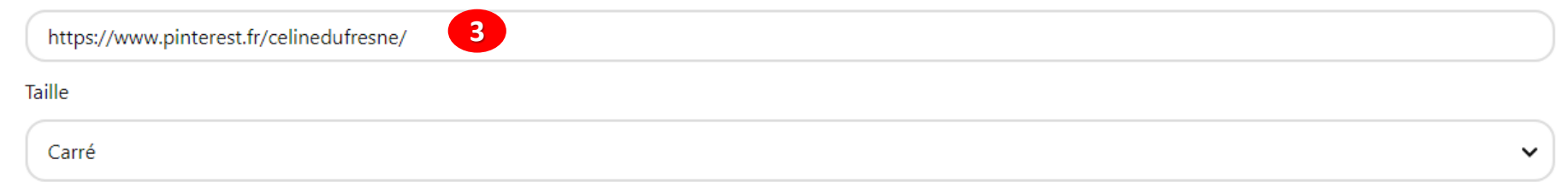

# **CRÉER UN WIDGET**

1. Maintenant vous avez le BOUTON ENREGISTRER PINTEREST dans votre navigateur sur chaque image où vous promenez votre curseur

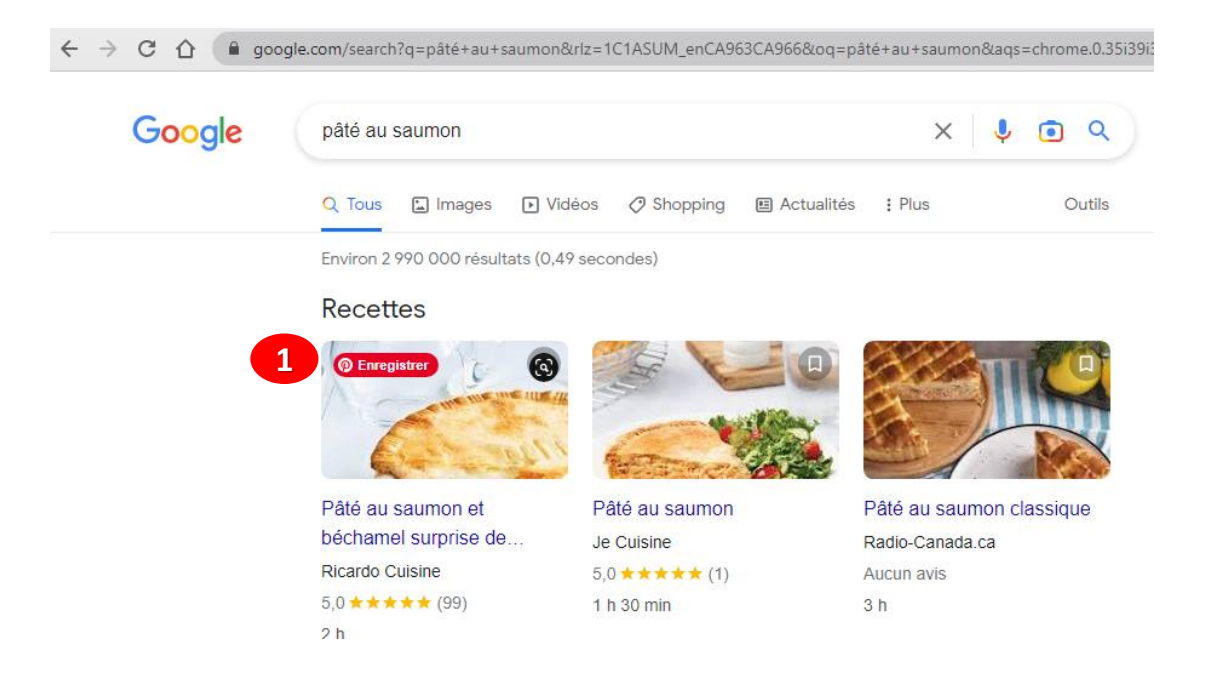

## Vous pouvez aussi CRÉER UN WIDGET en passant par le centre d'aide

#### Si vous voulez créer votre widget pas à pas, vous pouvez aussi passer par le menu d'AIDE

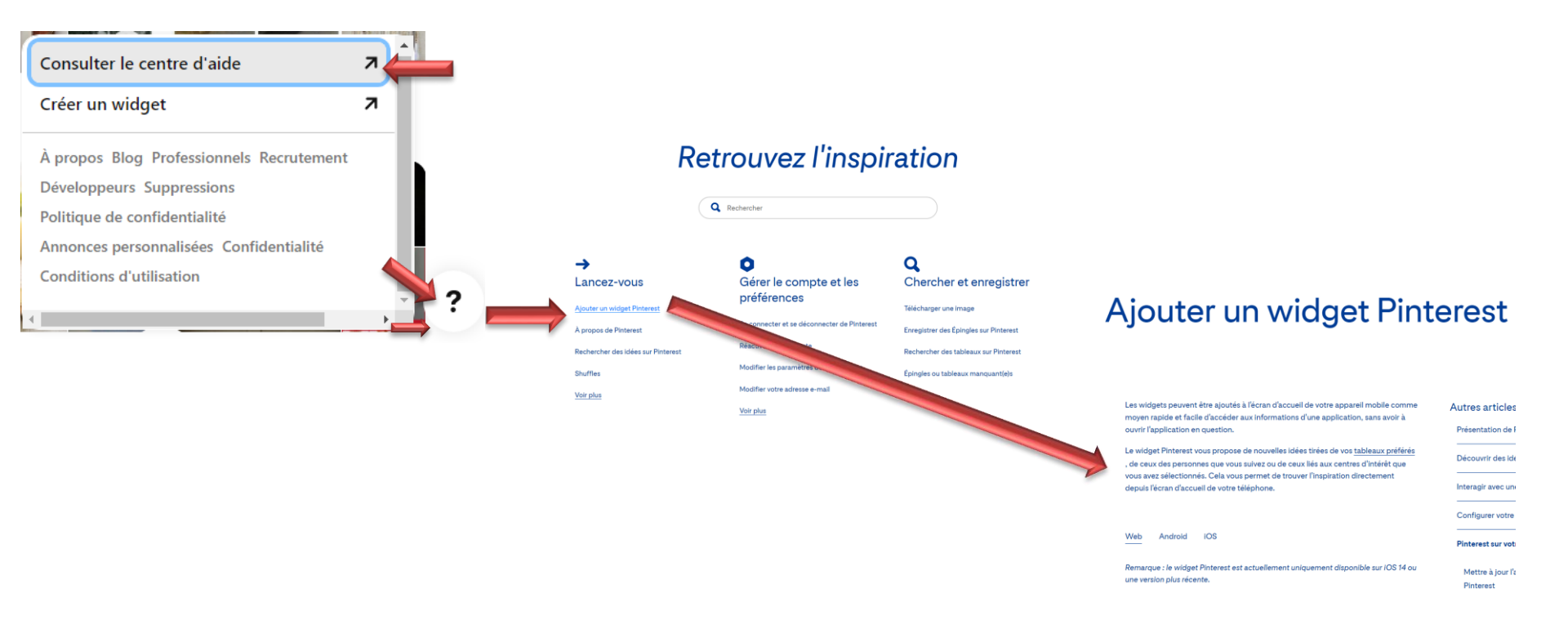

### Comment aller sur PINTEREST après être devenu membre

- 1. En tapant PINTEREST dans votre barre de navigation
- 2. Ou en le mettant dans vos favoris

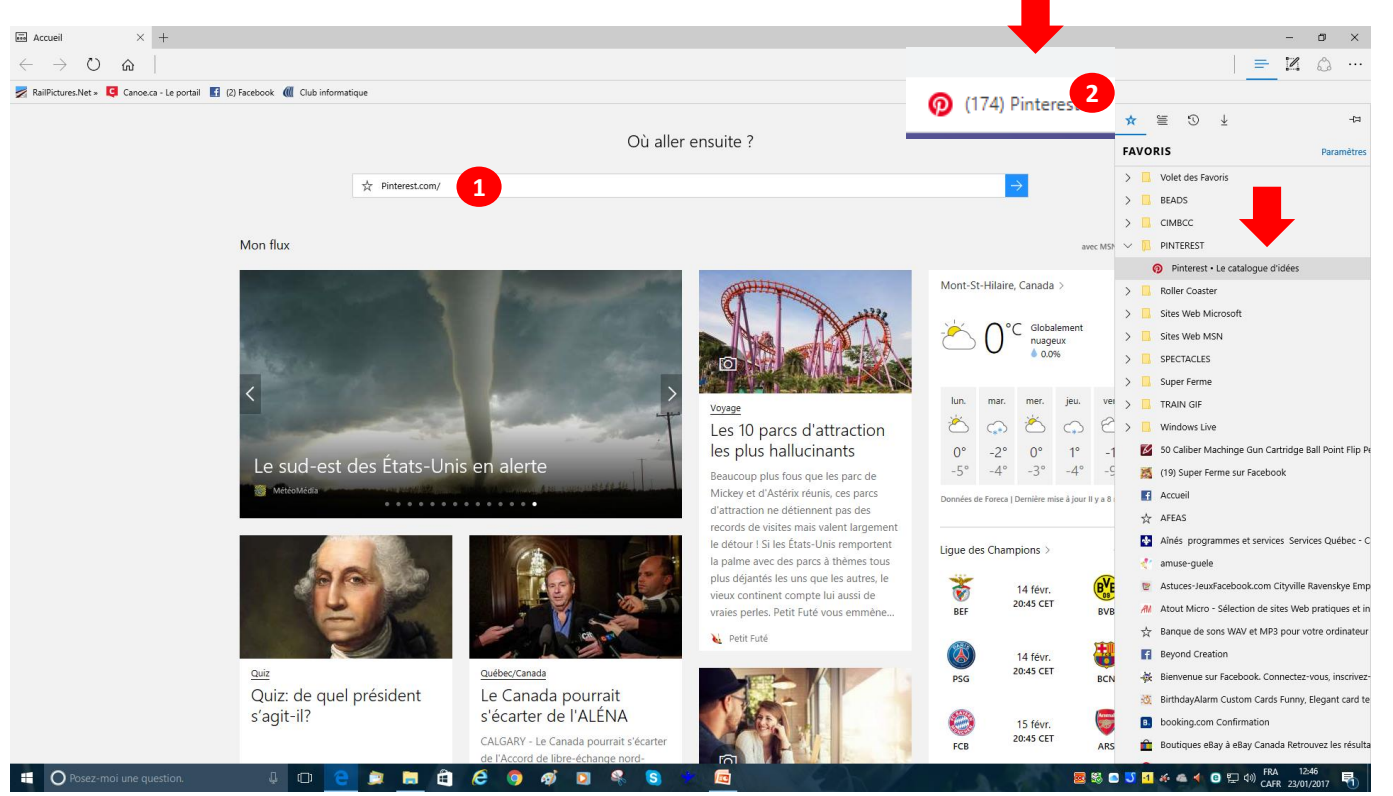

**Comment utiliser Pinterest?** 

Lorsque vous vous connectez à votre compte Pinterest, la première chose qui apparaîtra ce sont des photos (appelées épingles), ces épingles sont choisies par le système de Pinterest selon les 5 choix que vous avez faits au début

Par la suite, le genre des photos dans la page d'accueil s'affiche selon les habitudes et les préférences de l'utilisateur, dans le cas ci-dessus, l'utilisateur visionne souvent les photos de l'empire romain, ainsi Pinterest affiche les photos qui sont en relation avec l'habitude de l'utilisateur

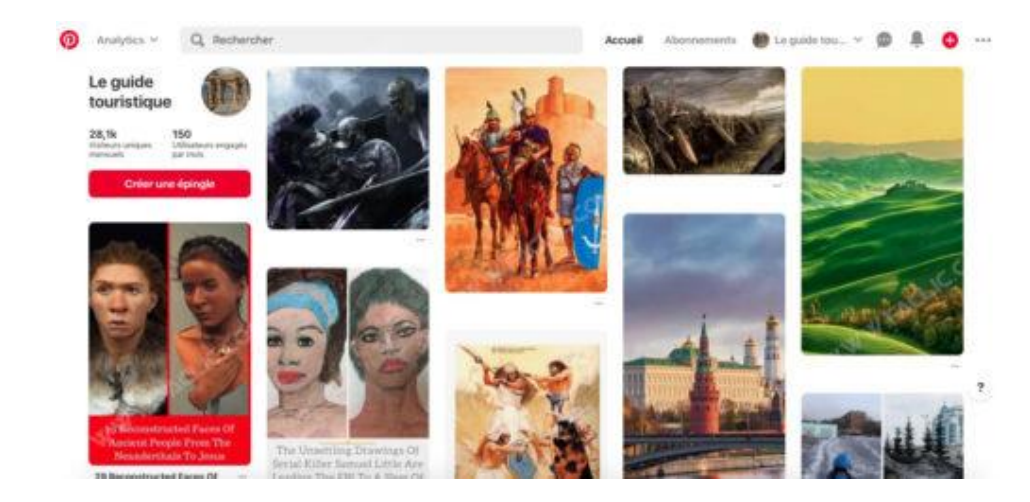

#### Remarquez qu'il y a des annonces sur la page d'Accueil... c'est comme cela que PINTEREST fait son argent

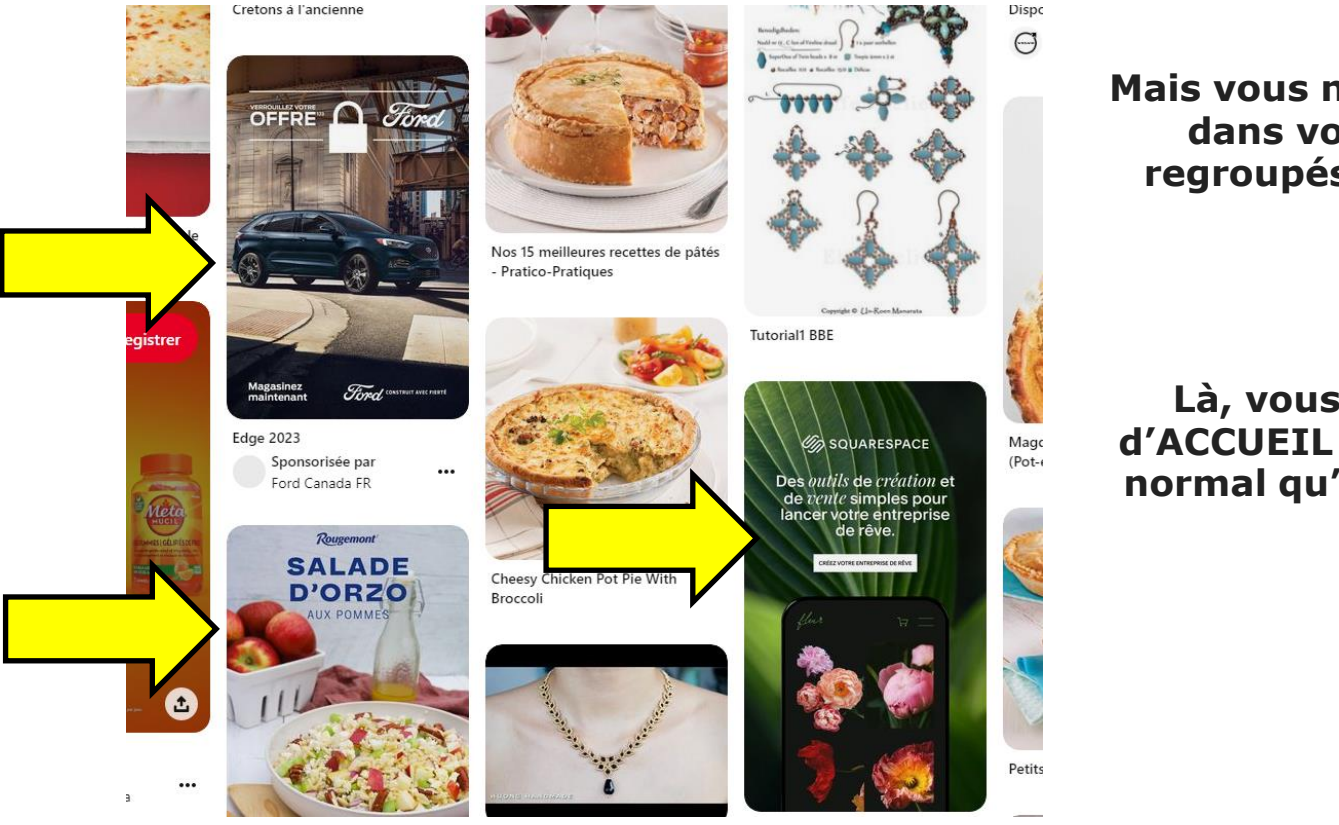

Mais vous n'avez pas d'annonce dans votre page où sont regroupés tous vos tableaux

#### Là, vous êtes dans la page d'ACCUEIL DE PINTEREST, c'est normal qu'il y ait des annonces

Vous avez des photos de votre plus récente œuvre (ex: vitrail)

Vous avez dessiné un plan démontrant les mesures pour la fabrication d'un espace de rangement dans un garde-robe par exemple

Vous avez fait une vidéo montrant le processus de fabrication d'un objet (ex: mangeoire d'oiseaux)

Vous avez photographié votre plan d'aménagement paysager

et vous voulez les partager sur PINTEREST

## POUR AJOUTER UNE PHOTO OU VIDÉO SUR PINTEREST

- 1. C'est ici que vous déposez la photo ou la vidéo (la vidéo prendra plusieurs heures pour être vérifiée et validée)
- 2. Choisir le tableau dans lequel la photo ou la vidéo sera ajoutée
- 3. Titre de la photo ou titre de la vidéo
- 4. Description de la photo ou de la vidéo
- 5. Ajouter un lien, lorsque le visiteur clique sur la photo il sera redirigé vers ce lien (votre tableau)
- 6. Pour planifier l'heure et le jour de publication
- 7. Une fois les informations de l'épingle saisies, il suffit de cliquer sur "Publier" pour publier l'épingle.

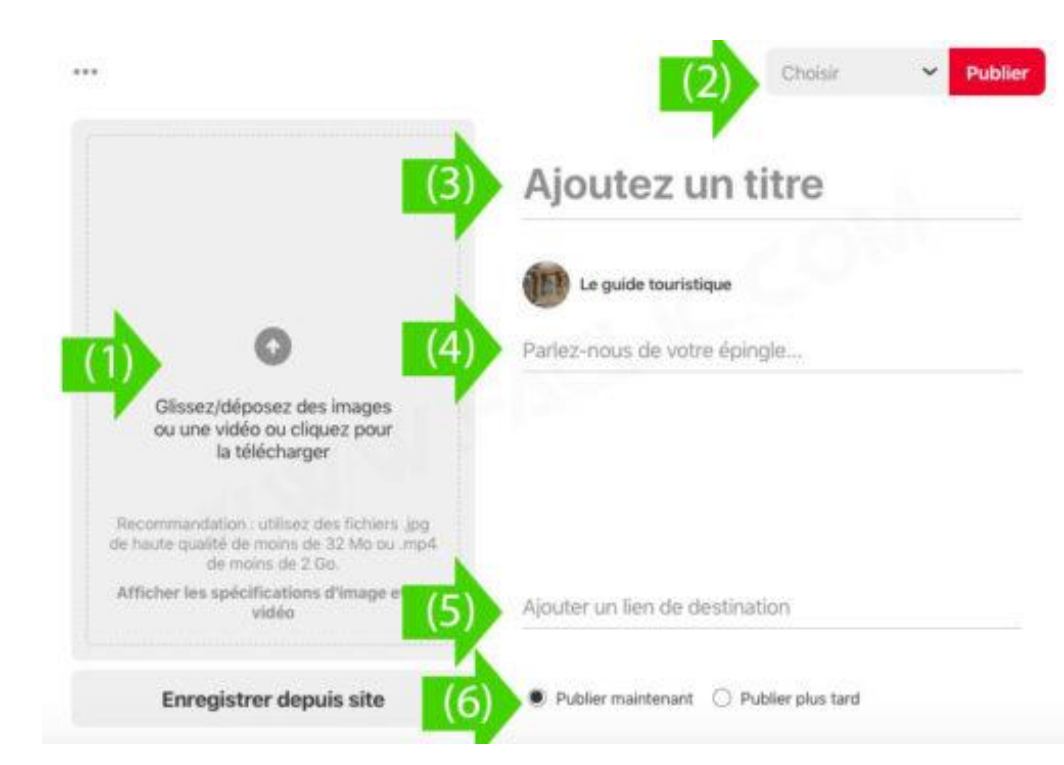

## POUR AJOUTER UNE ÉPINGLE DANS PINTEREST PHOTO OU VIDÉO

- 1. Dans votre page d'accueil
- 2. Cliquez sur CRÉER dans le haut à gauche
- 3. Puis sur CRÉER UNE ÉPINGLE IDÉE

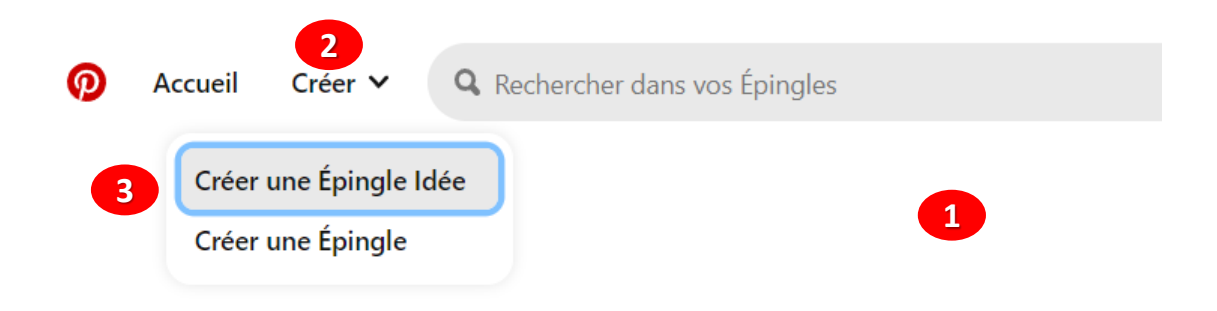

# CRÉER UNE ÉPINGLE D'IDÉE

1. Une page brouillon s'ouvre

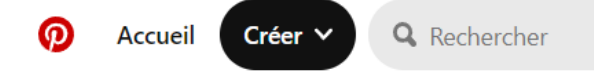

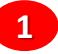

# Vos brouillons d'Épingles Idée

Démarrez de zéro en créant une nouvelle Épingle Idée ou poursuivez l'un de vos derniers brouillons

Créer une nouvelle Épingle Idée

Vos brouillons

# **CRÉER UNE ÉPINGLE D'IDÉE**

#### Vous n'avez qu'à suivre les étapes

| × | Ajoutez jusqu'à 20 images ou vidéos<br>Nouveau ! Importez<br>maintenant jusqu'à<br>2 minutes de vidéo                           | ? |
|---|----------------------------------------------------------------------------------------------------|---|
|   |                                                                                                    |   |
|   | Glissez/déposez vos images ou vidéos ou cliquez pour les<br>télécharger                                                         |   |
|   | Conseil : utilisez des fichiers .jpg, .png ou .mp4 de haute qualité de moins de 20MB pour les images, et 100MB pour les vidéos. |   |
|   | 1 Charger — 2 Design — 3 Finalisation                                                                                           |   |

# **CRÉER UNE ÉPINGLE**

- 1. Dans votre page d'accueil
- 2. Cliquez sur CRÉER dans le haut à gauche
- 3. Puis sur CRÉER UNE ÉPINGLE

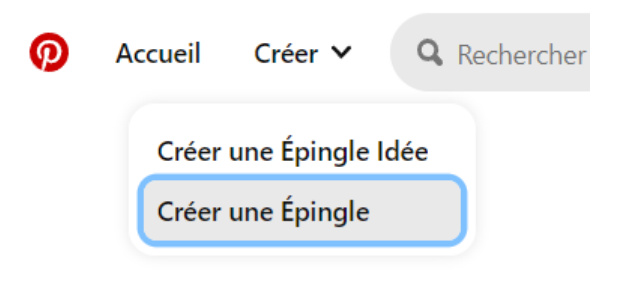

# CRÉER UNE ÉPINGLE

- 1. C'est ici que vous déposez la photo ou la vidéo (la vidéo prendra plusieurs heures pour être vérifiée et validée)
- 2. Choisir le tableau dans lequel la photo ou la vidéo sera ajoutée
- 3. Titre de la photo ou de la vidéo
- 4. Description de la photo ou de la vidéo
- 5. Ajouter un lien, lorsque le visiteur clique sur la photo il sera redirigé vers ce lien
- 6. Pour planifier l'heure et le jour de publication
- 7. Une fois les informations de l'épingle saisies, il suffit de cliquer sur "ENREGISTRER" pour publier l'épingle

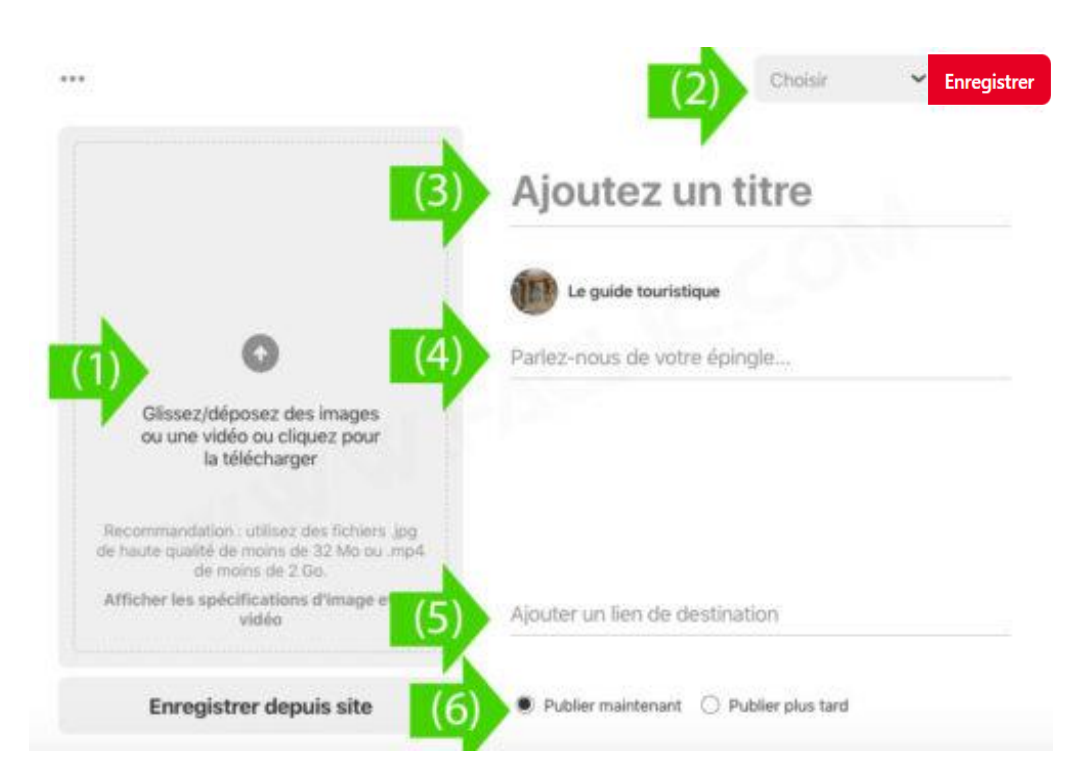

# Créer et gérer des tableaux collaboratifs

Les tableaux collaboratifs constituent une bonne manière de partager des idées et de planifier des événements

En tant que propriétaire d'un tableau collaboratif, vous gérez ses paramètres

Pour en créer un, invitez des amis dans un de vos tableaux existants

Ajoutez des notes aux Épingles de votre tableau collaboratif pour que vos collaborateurs puissent les voir

Vous pouvez également <u>marquer d'une étoile vos Épingles préférées dans votre tableau collectif</u>, puis filtrer votre tableau collectif pour afficher uniquement vos Épingles préférées et celles de vos collaborateurs

Vous pouvez inviter des amis à collaborer à votre tableau

Pour en savoir + sur les tableaux collaboratifs, cliquez sur le lien en bleu

https://help.pinterest.com/fr/article/group-boards

Créer et gérer des tableaux collaboratifs

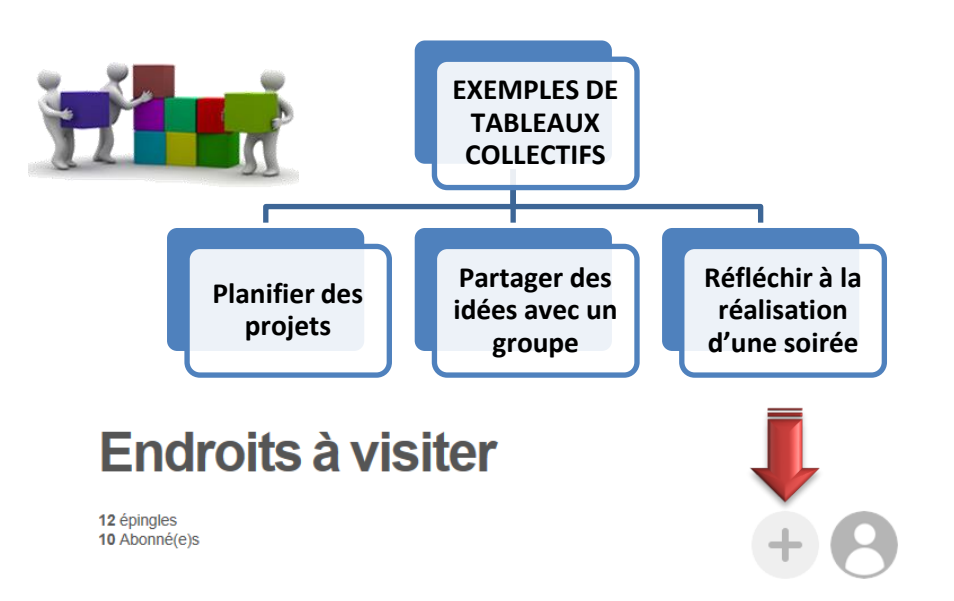

Vous devez en premier créer un TABLEAU Il vous suffit d'ajouter un collaborateur à votre tableau et vous pouvez commencer à enregistrer ensemble des épingles

#### Tableaux collaboratifs

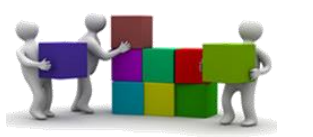

La personne qui a créé le groupe est la seule responsable pour ajouter ou enlever des collaborateurs et peut aussi dissoudre le groupe

| Inviter des personnes à participer à ce tableau × |          |                                              |   |  |
|---------------------------------------------------|----------|----------------------------------------------|---|--|
| Nom ou e-mail                                     | nviter   | Collaborateurs                               |   |  |
| Sur Pinterest                                     | Â        | Céline Dufresne<br>Vous avez créé ce tableau |   |  |
| Sur Pinterest                                     |          |                                              | 2 |  |
| C Adresse e-mail                                  |          |                                              | I |  |
| Sur Pinterest                                     |          |                                              | I |  |
| Mes amis Twitter                                  |          |                                              | I |  |
| g* Mes amis Google+                               |          |                                              |   |  |
|                                                   | v        | Terminé                                      | 5 |  |
|                                                   | o dopulo |                                              |   |  |

#### Et pour les mordus d'ARDUINO pour ceux qui ont suivi l'atelier de Jean Presne, vous pourriez créer un groupe

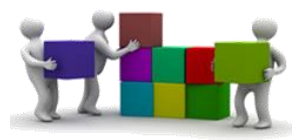

Écrivez ARDUINO dans votre barre de recherche pour voir apparaître beaucoup de personnes qui s'intéressent au microcontrôleurs et peut-être découvrir des applications auxquelles vous n'auriez peut-être même pas pensé

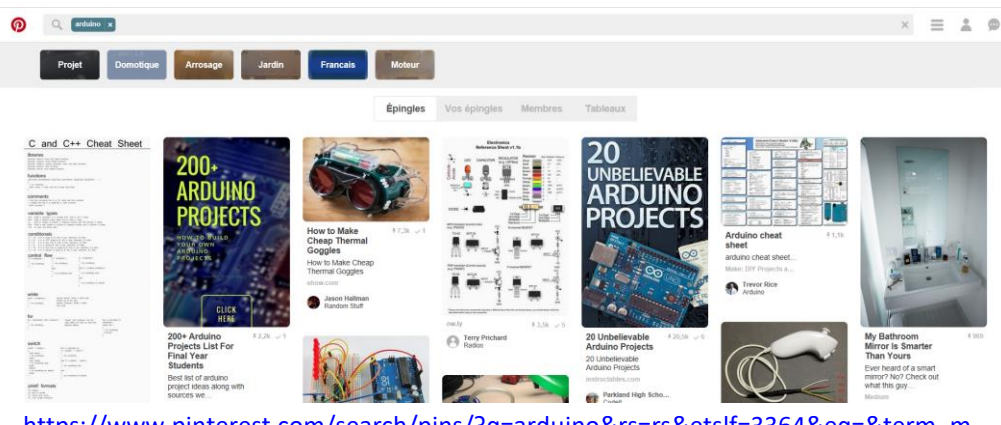

https://www.pinterest.com/search/pins/?q=arduino&rs=rs&etslf=3364&eq=&term\_m eta[]=arduino%7Crecentsearch%7C1&remove\_refine=arduino%7Ctyped

## **Créer des tableaux secrets**

#### **Tableaux secrets**

- Vous seul (et les membres Pinterest que vous invitez) pouvez voir vos tableaux secrets
- Quand vous enregistrez une épingle à un tableau secret, elle n'est affichée nulle part ailleurs sur Pinterest

#### Créer un tableau secret

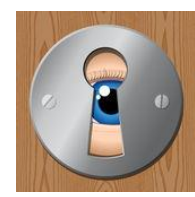

| Quand vous créez un tableau, activez le paramètre Secret |  |
|----------------------------------------------------------|--|
| pour le rendre secret                                    |  |

Vous pouvez créer des tableaux sur n'importe quel sujet: enregistrez par exemple vos recettes sur un tableau et les destinations de vos prochains voyages sur un autre

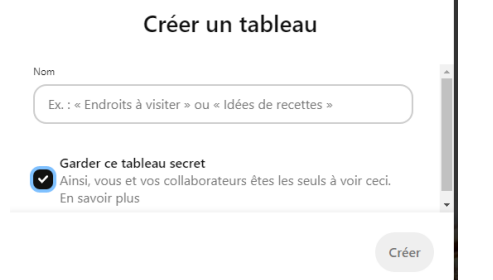

https://help.pinterest.com/fr/article/change-board-privacy

## MAINTENANT COMMENÇONS À GARNIR VOTRE TABLEAU

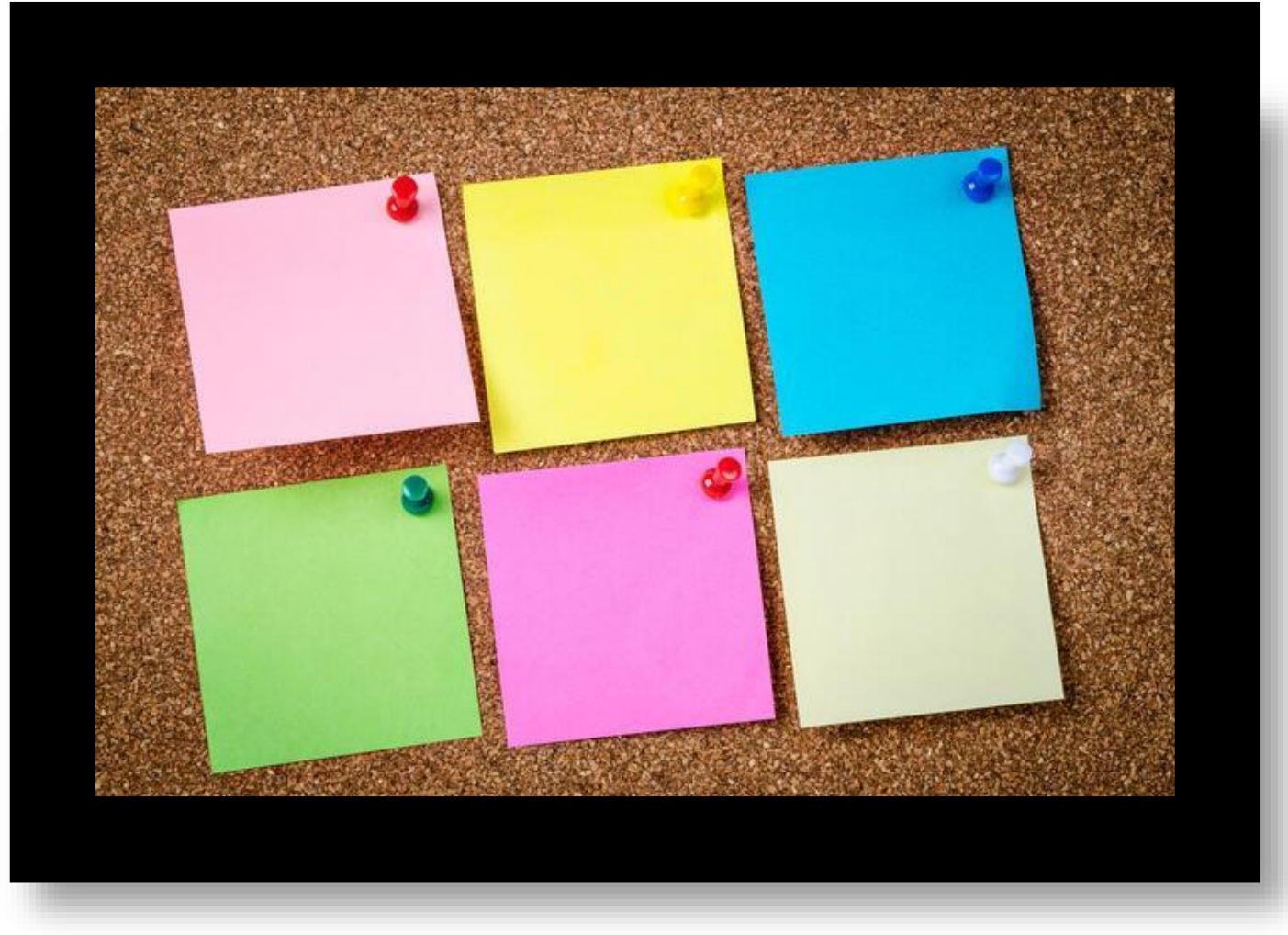

## Voici ma page d'accueil

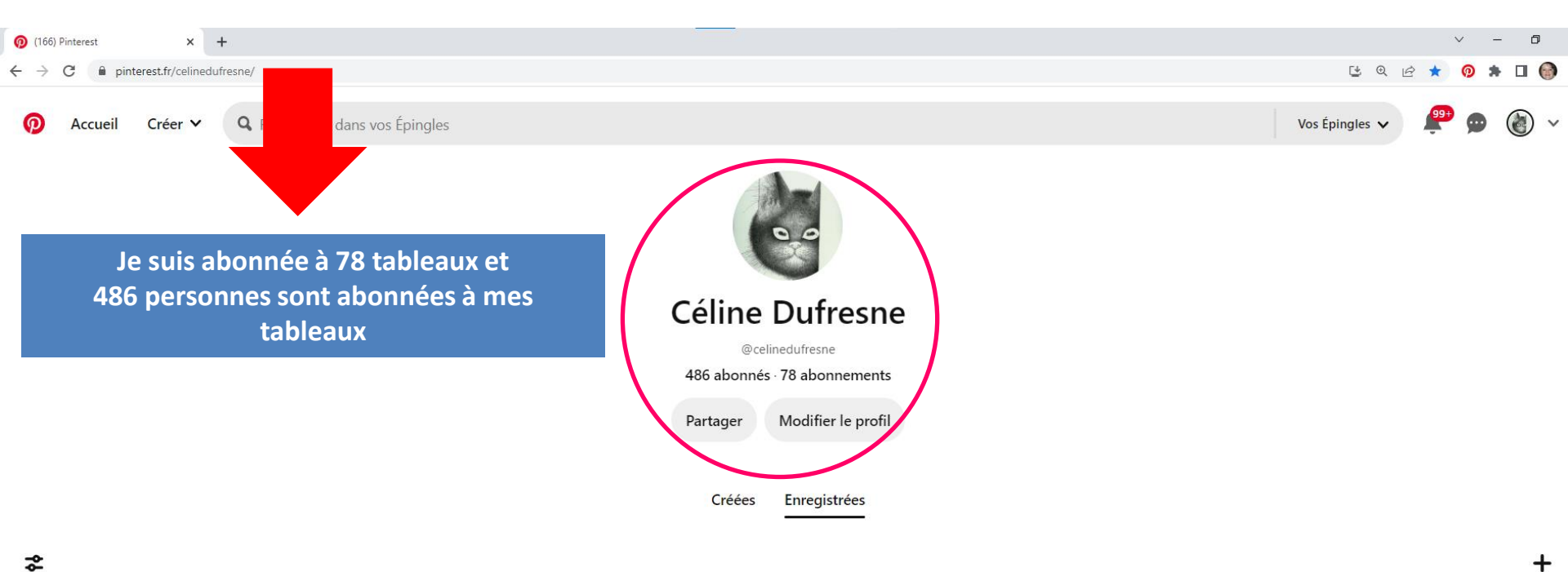

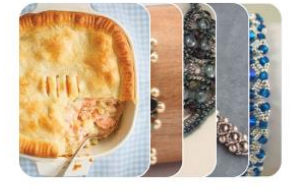

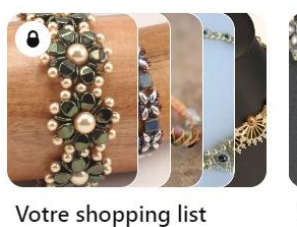

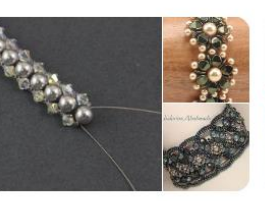

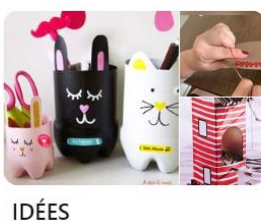

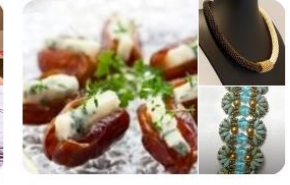

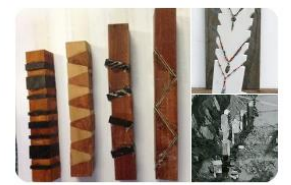

Toutes les Épingles

Bracelets

Endroits à visiter

Crayon

#### **EXEMPLE DE RECHERCHE**

Écrivez OISEAUX dans la barre de recherche de PINTEREST Vous voyez apparaître différents onglets où sont regroupées les images correspondantes

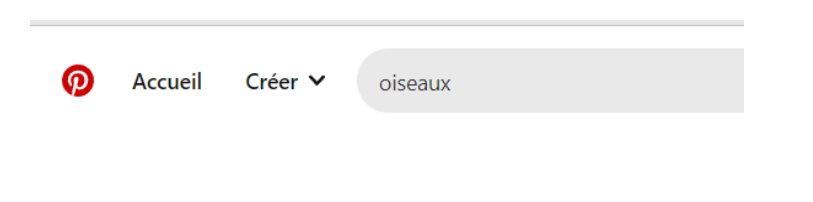

Une foule d'épingles apparaissent

- Dans la partie supérieure, ce sont les images concernant les oiseaux que vous avez déjà épinglées dans vos tableaux
- 2. Dans la partie inférieure, ce sont tous les tableaux concernant les oiseaux

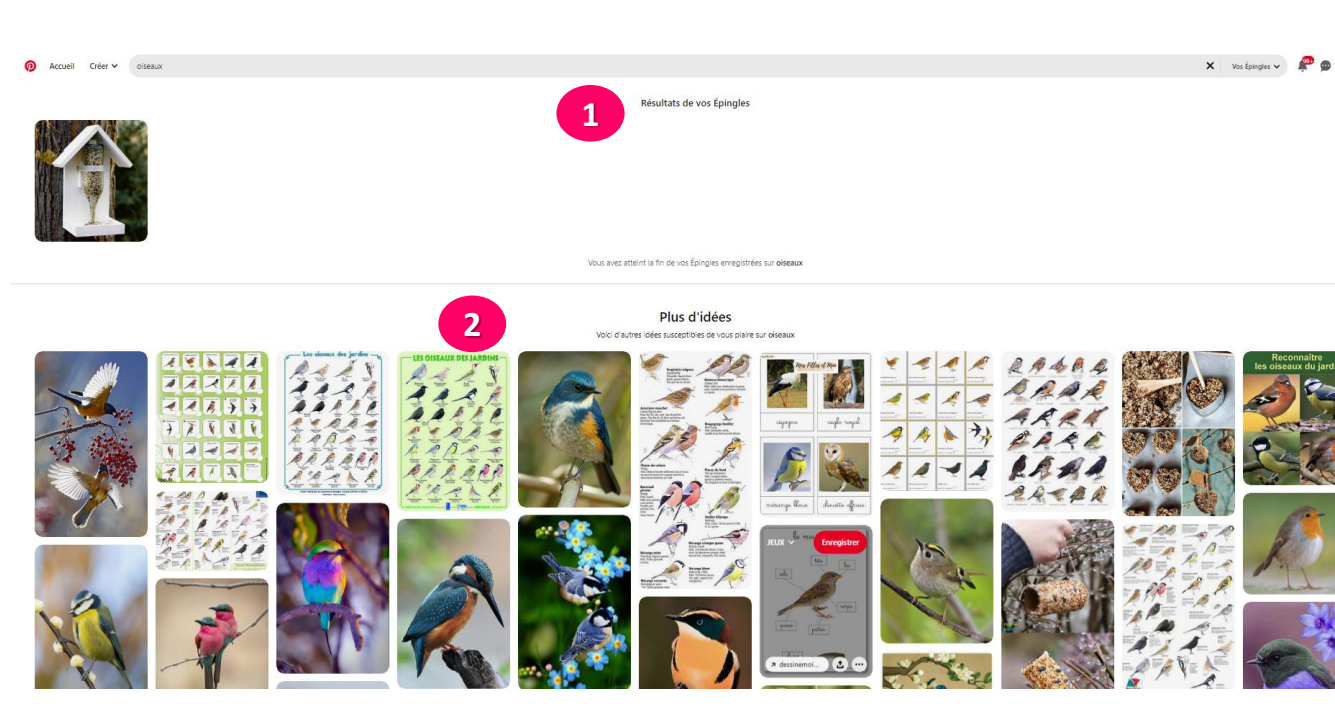

Maintenant, les différents onglets sont toujours là mais il faut les rechercher dans la page ou quelques fois sur les côtés (gauche ou droit)

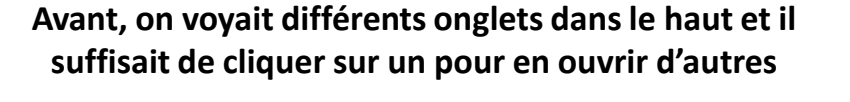

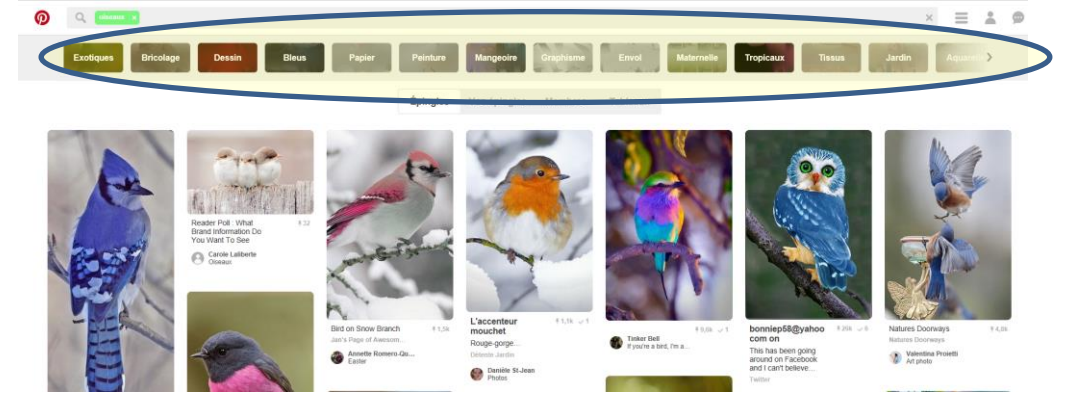

Personnellement, j'aimais mieux l'ancienne façon de recherche

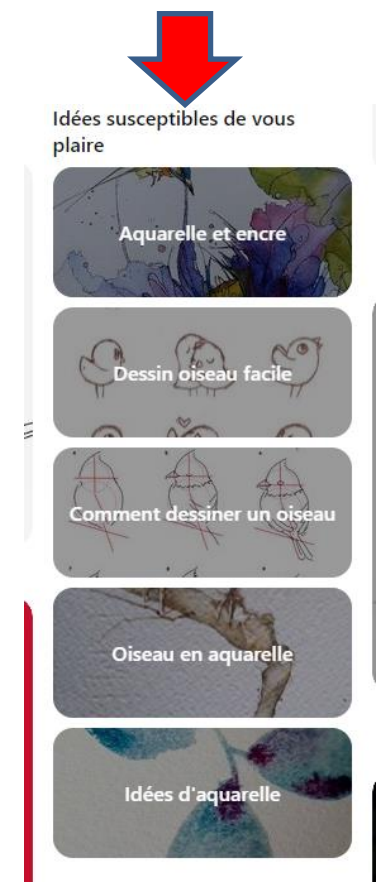

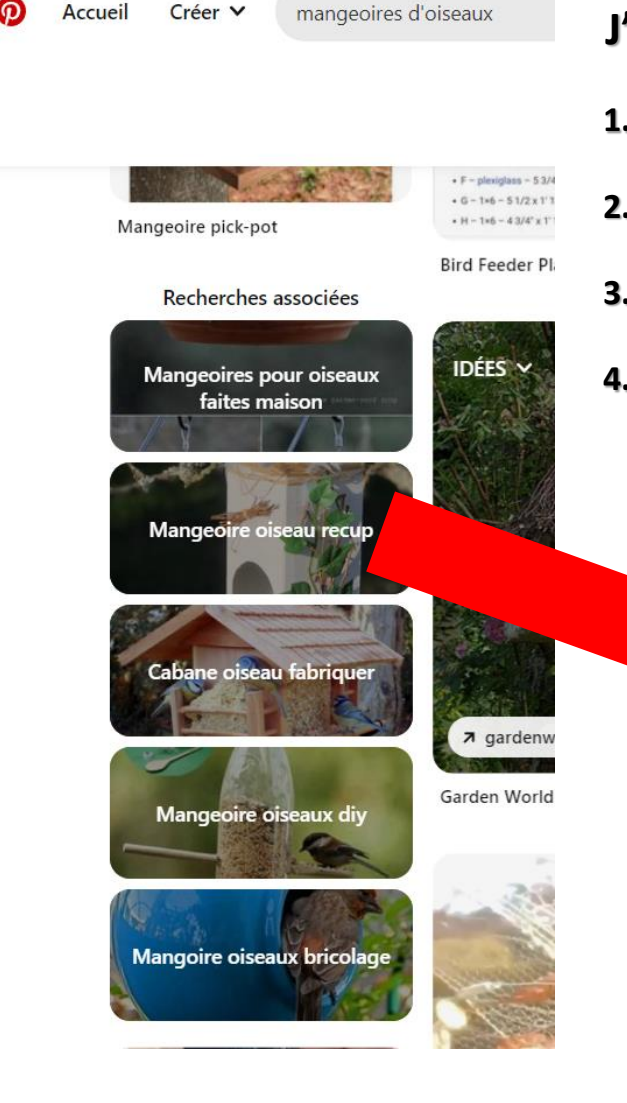

## J'aimerais avoir des idées sur des mangeoires d'oiseaux

- 1. Vers le milieu de la page je trouve d'autres idées de recherche
- 2. Je clique sur MANGEOIRE OISEAU RECUP
- 3. Cela m'amène sur une autre page
- Je clique sur MANGEOIRE POUR OISEAUX FACILE À FAIRE (pcq je veux 4. occuper des enfants pendant une journée pluvieuse)

Accueil Créer ∨ Mangeoire oiseau recup

ത

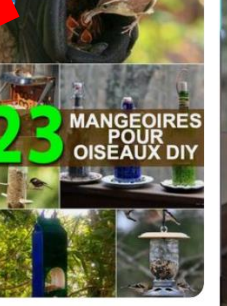

23 Mangeoires Faciles à Faire Pour Nourrir les Oiseaux en Hiver.

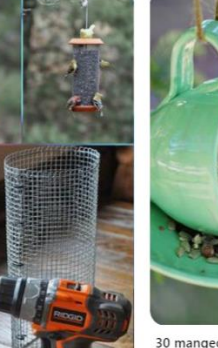

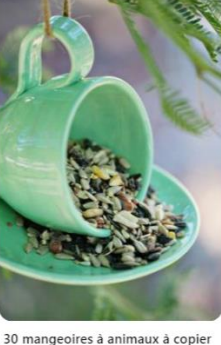

Explorer

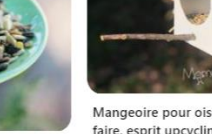

Shopping

Profils

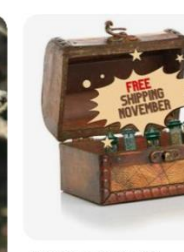

November Promotion Sponsorisée par Brome

Mangeoire pour oiseaux facile à faire, esprit upcycling

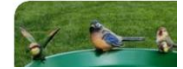

## Je veux épingler cette photo dans mon tableau IDÉES que j'ai déjà créé

Enregistrer

Enregistrer

3

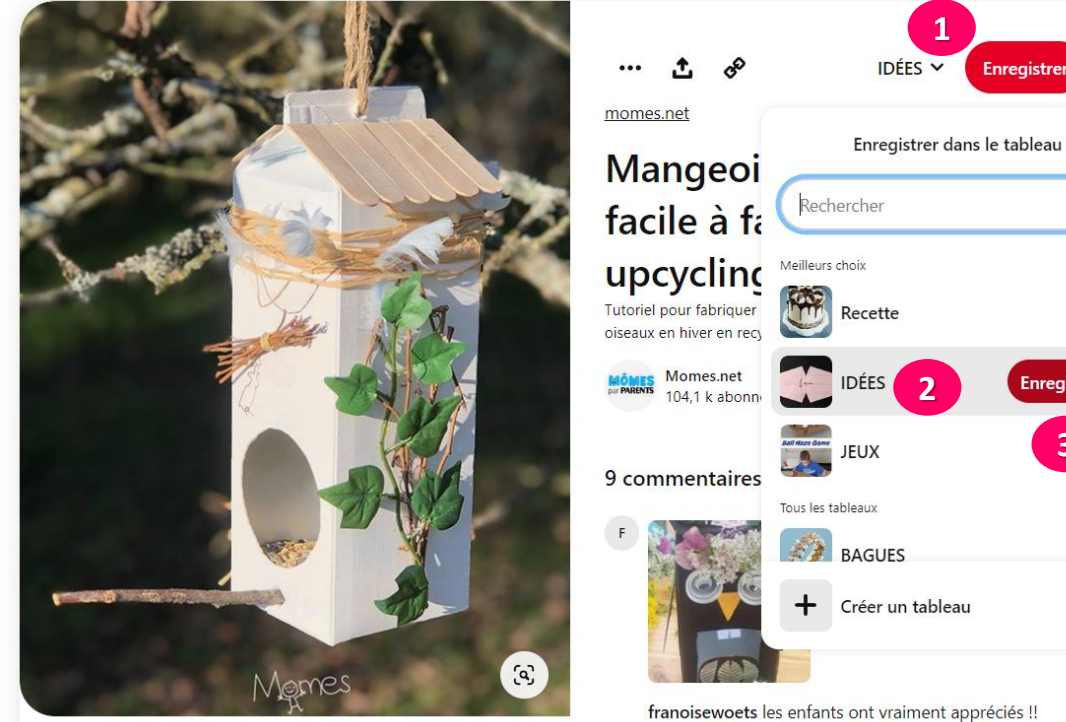

211 ...

- 1. Je clique sur la petite flèche qui montrera un tableau déroulant où sont tous mes tableaux
- 2. Je sélectionne IDÉES
- 3. Je clique sur ENREGISTRER

Cette image est maintenant épinglée dans mon tableau IDÉES

### Si je veux visiter le tableau de la personne qui a épinglé cette photo

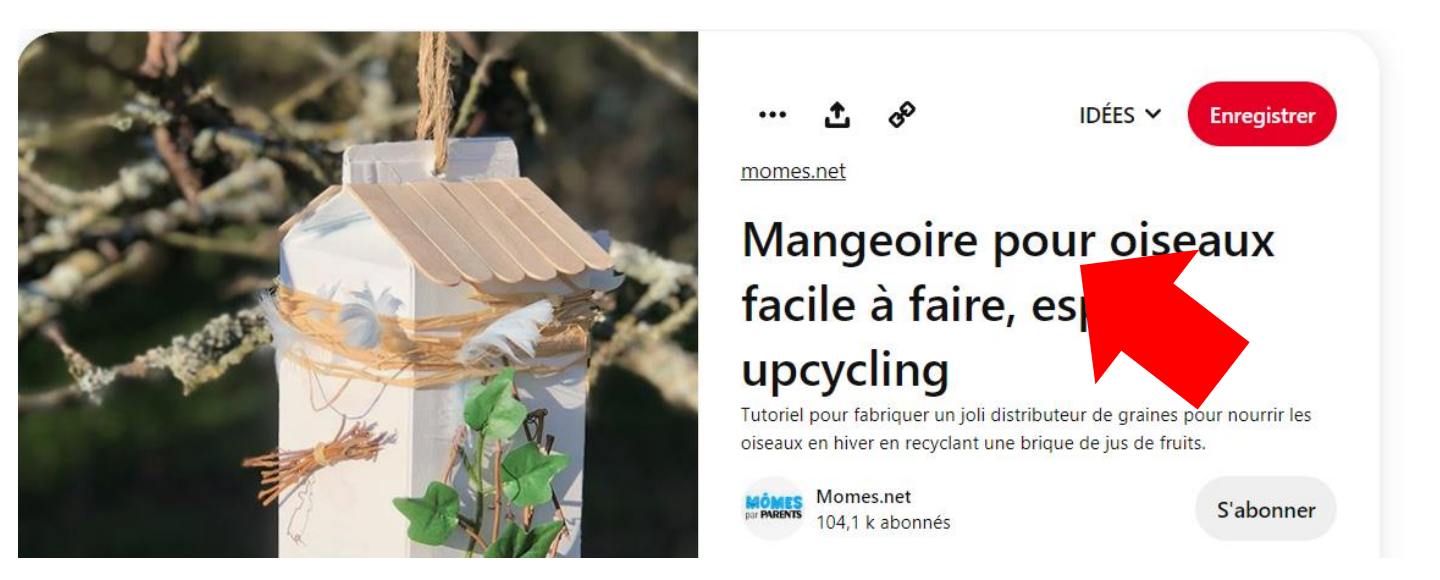

**1.** Je clique sur le titre MANGEOIRE POUR OISEAUX FACILE À FAIRE

## J'arrive sur sa page WEB Sur cette page je dois accepter la condition pour visiter la page WEB

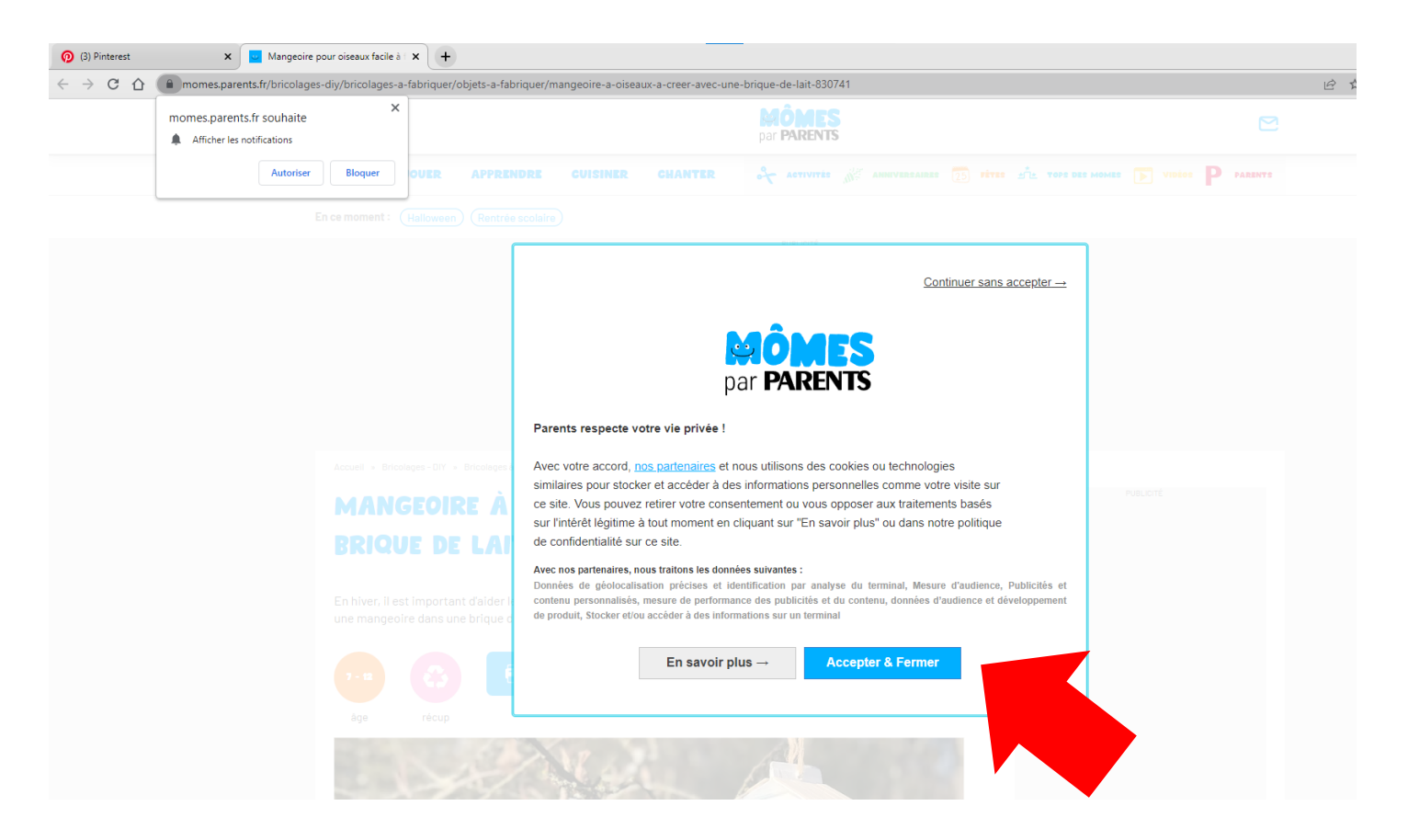

Accueil » Bricolages - DIY » Bricolages à fabriquer » Objets à fabriquer

#### MANGEOIRE À OISEAUX À CRÉER AVEC UNE BRIQUE DE LAIT

En hiver, il est important d'aider les oiseaux à trouver leur nourriture. Voici un super tuto pour fabriquer en famille une mangeoire dans une brique de jus de fruits rien que pour eux !

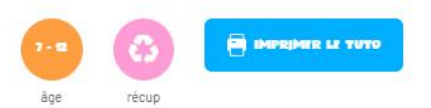

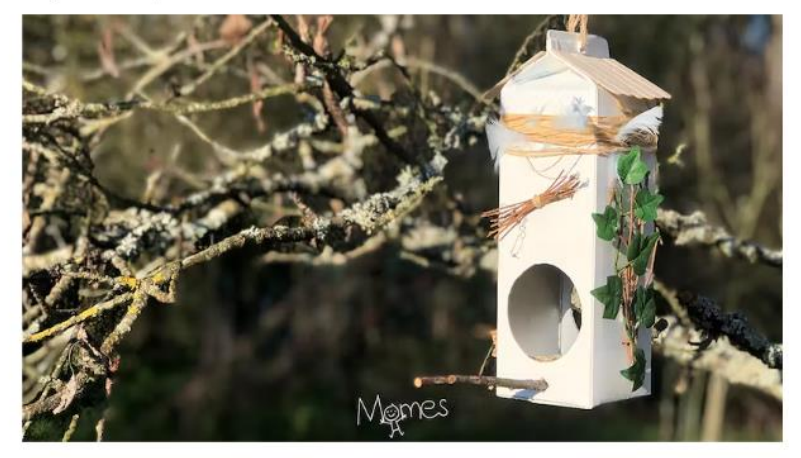

#### Matériel

- une grande brique de lait ou jus de fruits
- de la peinture acrylique blanche (ou autre)
- un compas
- de la ficelle
- quelques abaisse-langues en bois
- un pistolet à colle chaude (ou colle forte)
- une petite branche
- du raphia

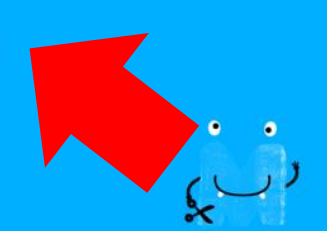

## J'ai maintenant la liste des articles requis et toutes les étapes à suivre pour la réalisation

#### Étape 1 : enlever le bouchon de la brique

Découpez la partie en plastique sur laquelle est vissée le bouchon.

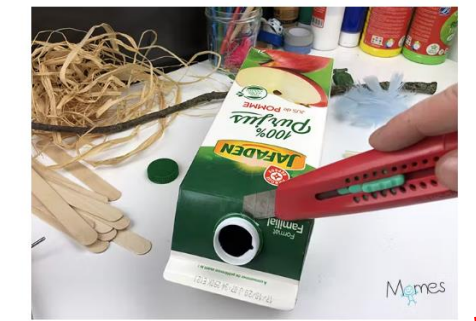

#### Étape 2 : peindre la brique

Utilisez la peinture de votre choix pour peindre la brique. Ici, nous avons utilisé une peinture acrylique blanche

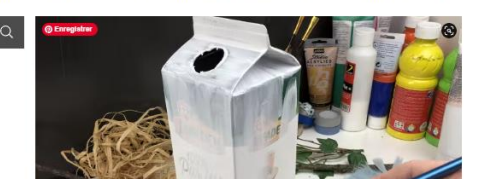

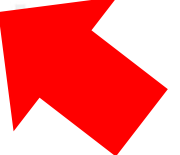

#### 9 commentaires V

# Je peux aussi aller voir s'il y a des commentaires

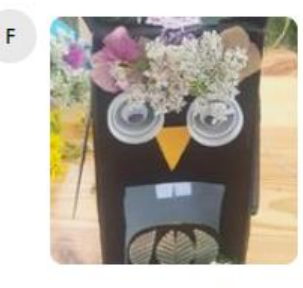

franoisewoets les enfants ont vraiment appréciés !! 2y ····

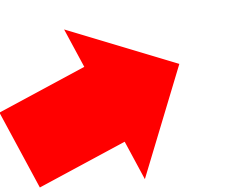

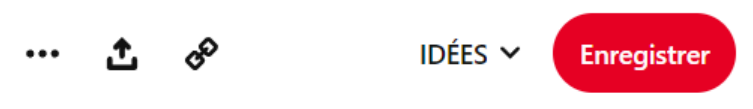

momes.net

# Mangeoire pour oiseaux facile à faire, esprit upcycling

Tutoriel pour fabriquer un joli distributeur de graines pour nourrir les oiseaux en hiver en recyclant une brique de jus de fruits.

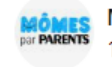

Momes.net 104,1 k abonnés

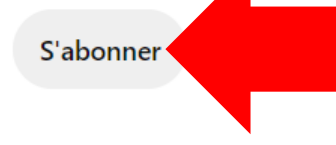

Et je peux m'abonner à ce tableau

Ce qui est bien dans PINTEREST, c'est que je n'ai pas à garder l'adresse URL de la page WEB dans mes favoris

Si je veux retourner plus tard pour revoir le processus de fabrication, puisque j'ai épinglé l'image dans mon tableau IDÉES, je n'aurai qu'à refaire le même chemin En plus, si je veux partager cette idée à des parents ou amis, je n'aurai qu'à leur envoyer l'image par un message dans PINTEREST pour les inviter à visionner cette idée

## Voilà une première épingle dans votre premier tableau

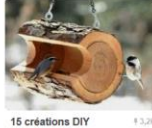

pour le jardin à partir de rondins de bois This is a really cute idea...you could make it bigger..of...

Marieve Belley Divers

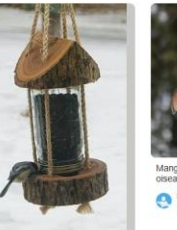

Domki i karmniki dla ptaków na

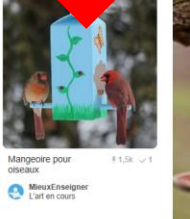

Mangeoire pour oiseaux - 60 -

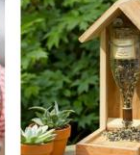

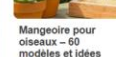

Mangeoire pour oiseaux – 60 modèles et idées DIY

nourriture oiseaux, mangeoire en bois, bouteille de vin... ₹80 Archzine-e-zine d'ar...

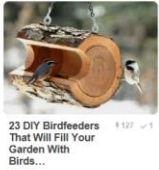

Log Bird Feeder - 23 DIY Birdfeeders That Will Fill Your... DIY & Crafts

Outdoor ideas

## MAINTENANT, allons sur le WEB pour garnir mon tableau RECETTES

## Dans la barre de recherche du navigateur, j'écris PÂTÉ AU SAUMON

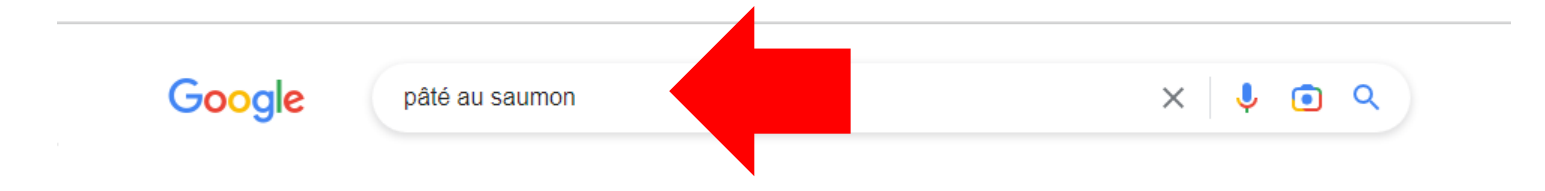

#### Google

pâté au saumon

X 🏮 💿 Q

🖬 Images 🕞 Vidéos 🧷 Shopping 🖽 Actualités 🗄 Plus

Environ 2 920 000 résultats (0,51 secondes)

#### Recettes

Q Tous

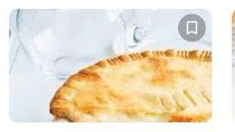

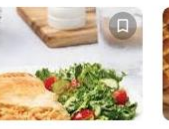

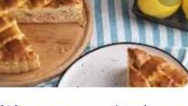

Outils

Pâté au saumon et béchamel surprise de... Ricardo Cuisine 5,0 ★★★★ (99) 2 h Pâté au sau Radio-Canad Aucun avis 3 h

Pâté au saumon classique Radio-Canada.ca Aucun avis 3 h

Afficher plus 🗸

Pâté au saumon

5,0 \* \* \* \* \* (1)

Je Cuisine

1 h 30 min

https://www.ricardocuisine.com > recettes > 6173-pate-a... ▼ Pâté au saumon et béchamel surprise de Brigitte | RICARDO Ingrédients - Gamiture. 500 ml (2 tasses) de pommes de terre Russet pelées et coupées en dés; 4 gousses d'ail, pelées et coupées en deux; 60 ml (½ tasse) de ... ★★★★ Note : 5 - 99 votes - 2 h Vous avez consulté cette page 2 fois. Dernière visite : 22-11-09

https://www.cloverleaf.ca>pate-au-saumon-de-ma-mere \* Pâté au saumon de ma mère - Clover Leaf

## J'ai sélectionné la recette de pâté au saumon et béchamel surprise de Brigitte

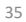

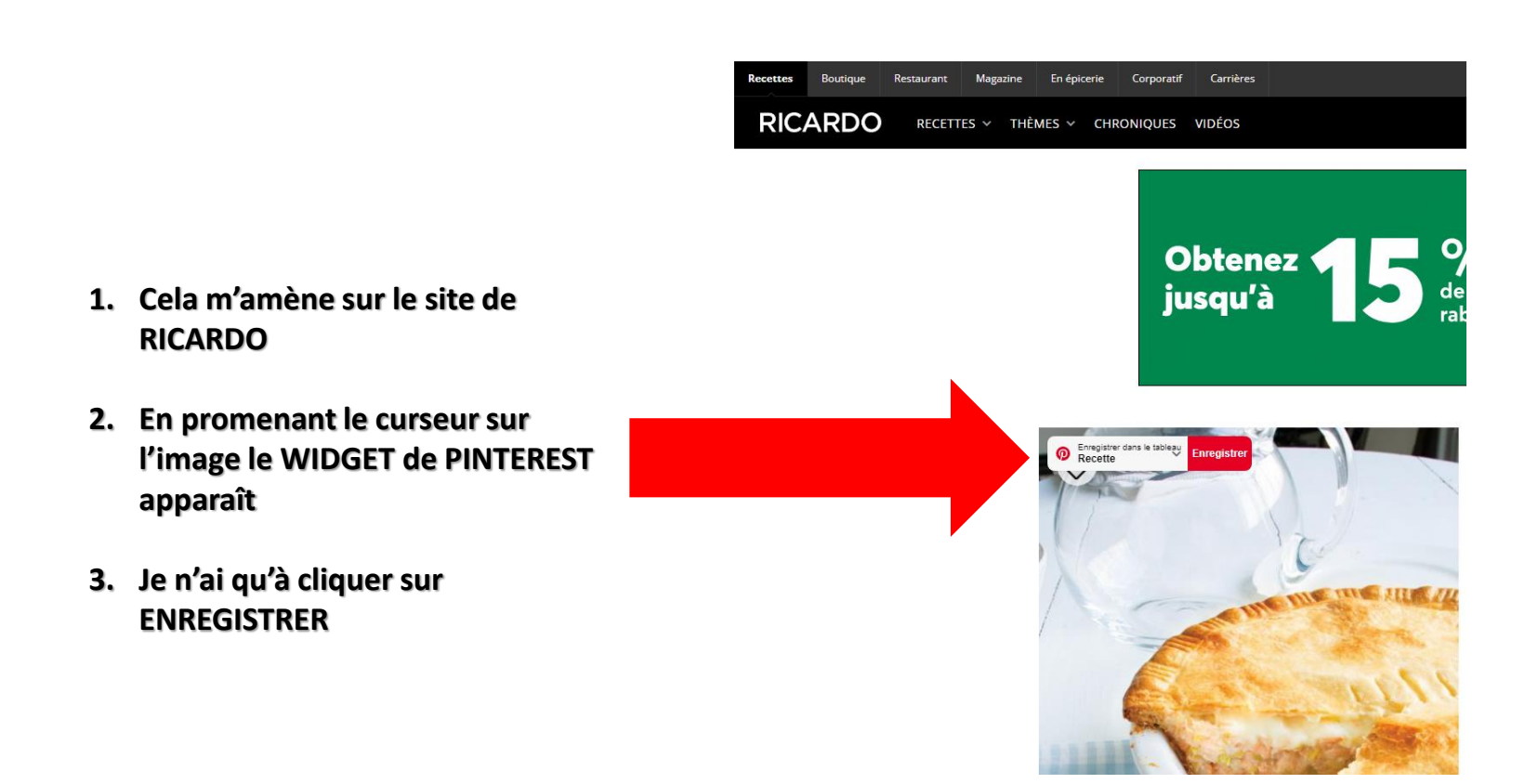

## Si vous n'avez pas encore créé de tableau RECETTE pour cette épingle

- 1. En cliquant sur ENREGISTRER
- 2. Un menu déroulant s'ouvre à droite
- 3. Pour vous permettre de sélectionner un tableau que vous avez créé pour enregistrer ce que vous avez trouvé sur le WEB
- 4. Si vous n'avez pas encore créé le tableau, vous avez la possibilité de le faire avant d'enregistrer votre trouvaille

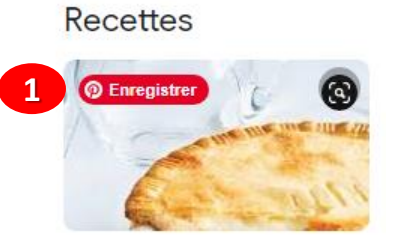

Pâté au saumon et béchamel surprise de... Ricardo Cuisine 5,0 \* \* \* \* \* (99) 2 h

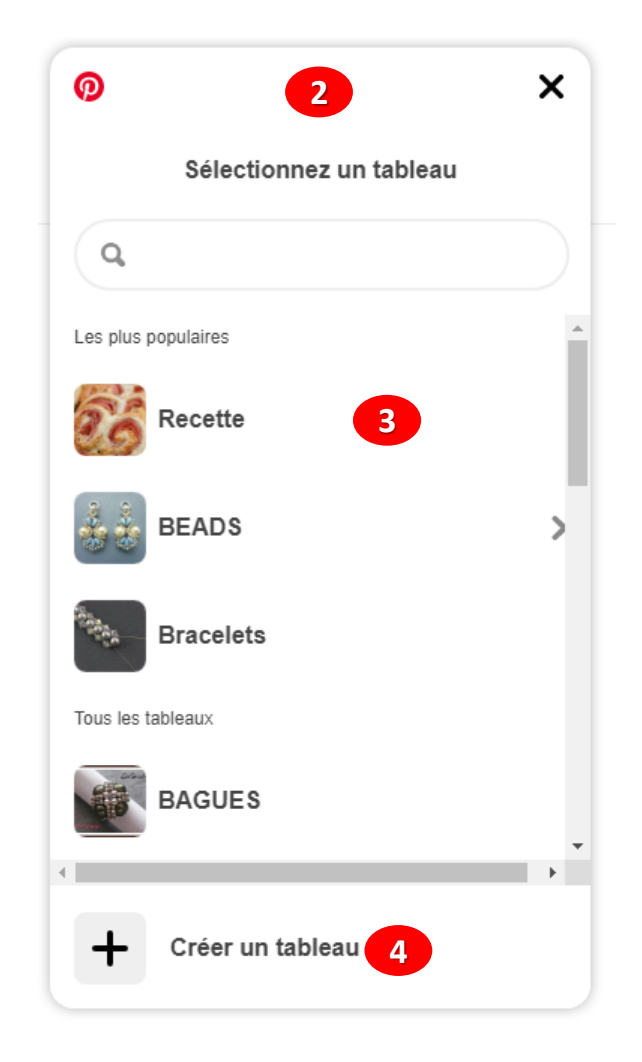

#### Accueil Créer 🗸

ര

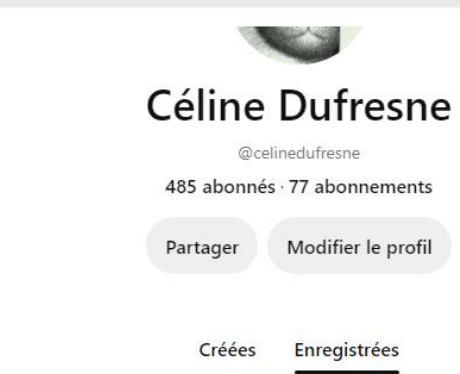

## Maintenant, retournons dans PINTEREST pour voir si l'épingle a bien été enregistrée

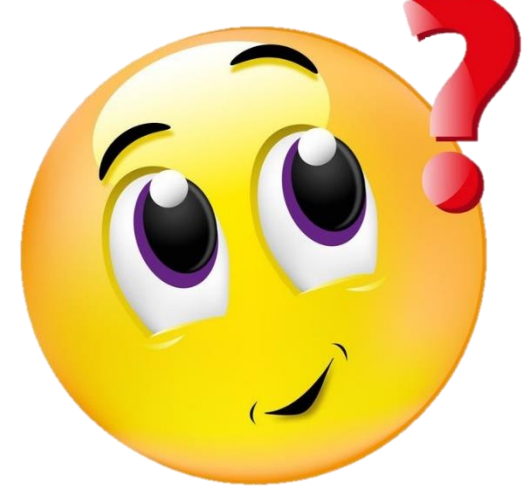

¢¢

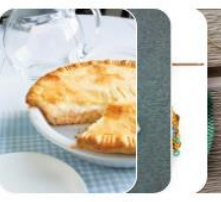

Toutes les Épingles 6170 Épingles

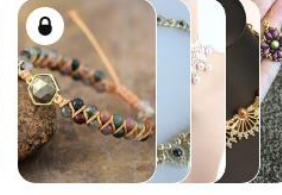

Votre shopping list Tous les produits enregistrés

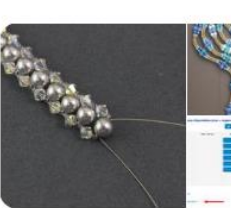

Bracelets 713 Épingles 17 sem

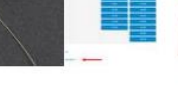

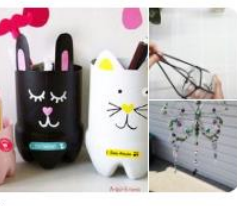

IDÉES 30 Épingles 1 an

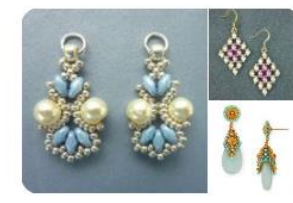

BEADS 5025 Épingles · 1 sous-tableau 17 sem

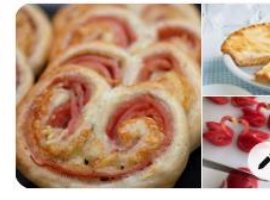

Recette 16 Épingles À l'instant

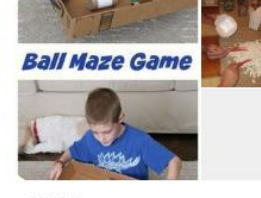

JEUX 2 Épingles 5 ans

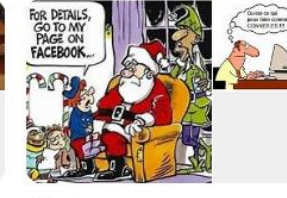

Caricatures 2 Épingles 5 ans

38

# Bien oui, ma recette de pâté au saumon est bien épinglée dans mon tableau RECETTE

#### 16 Épingles

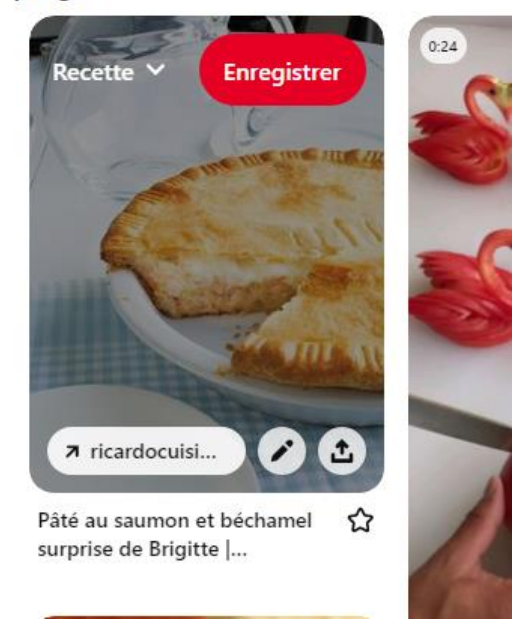

## **PARTAGEZ VOS TROUVAILLES**

- 1. En cliquant sur PARTAGER
- 2. Vous pouvez partager votre tableau avec des personnes sur d'autres plateformes
- 3. Ou simplement envoyer votre image à vos amis ou parents

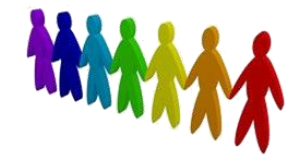

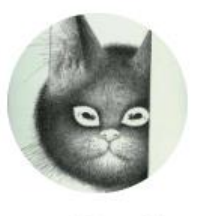

Céline Dufresne

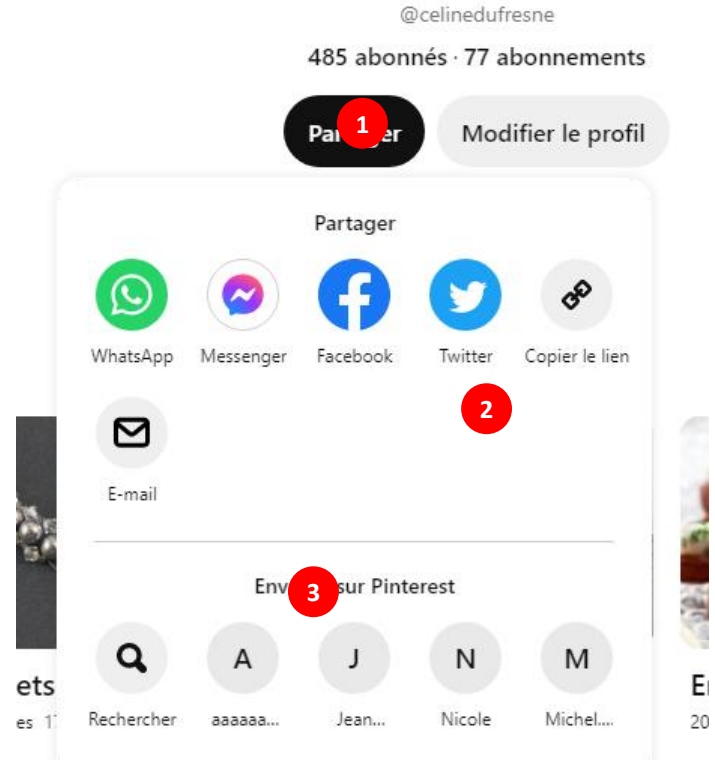

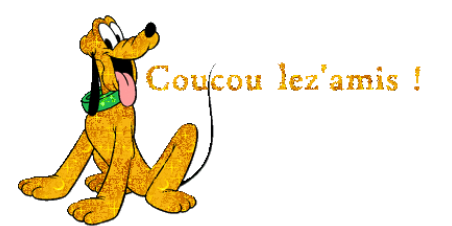

- Trouvez et invitez vos amis
- 1. Dans le haut à droite, cliquez sur la bulle avec les 3 petits points (C'est votre boîte de réception sur PINTEREST)
- 2. Puis cliquez sur le petit crayon
- 3. Faites la recherche en inscrivant le nom ou le courriel de la personne
- 4. Si la personne est sur PINTEREST elle aussi, vous pouvez lui envoyer un message

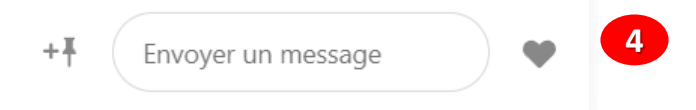

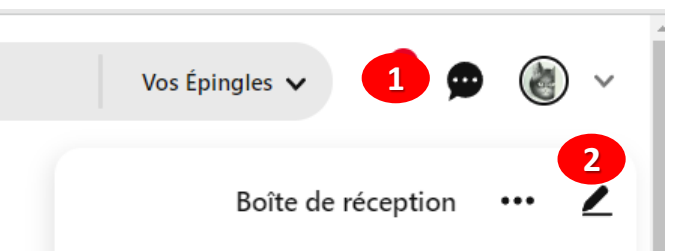

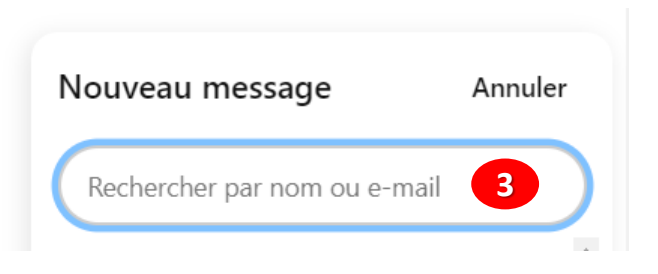

## Pour enlever une épingle dont vous n'avez plus besoin

- 1. Cliquez sur le petit crayon dans le bas de l'image
- 2. Le menu déroulant s'ouvre
- 3. Vous n'avez qu'à cliquer sur SUPPRIMER
- 4. PINTEREST affichera une alerte pour être sûr que vous vouliez bien supprimer cette épingle

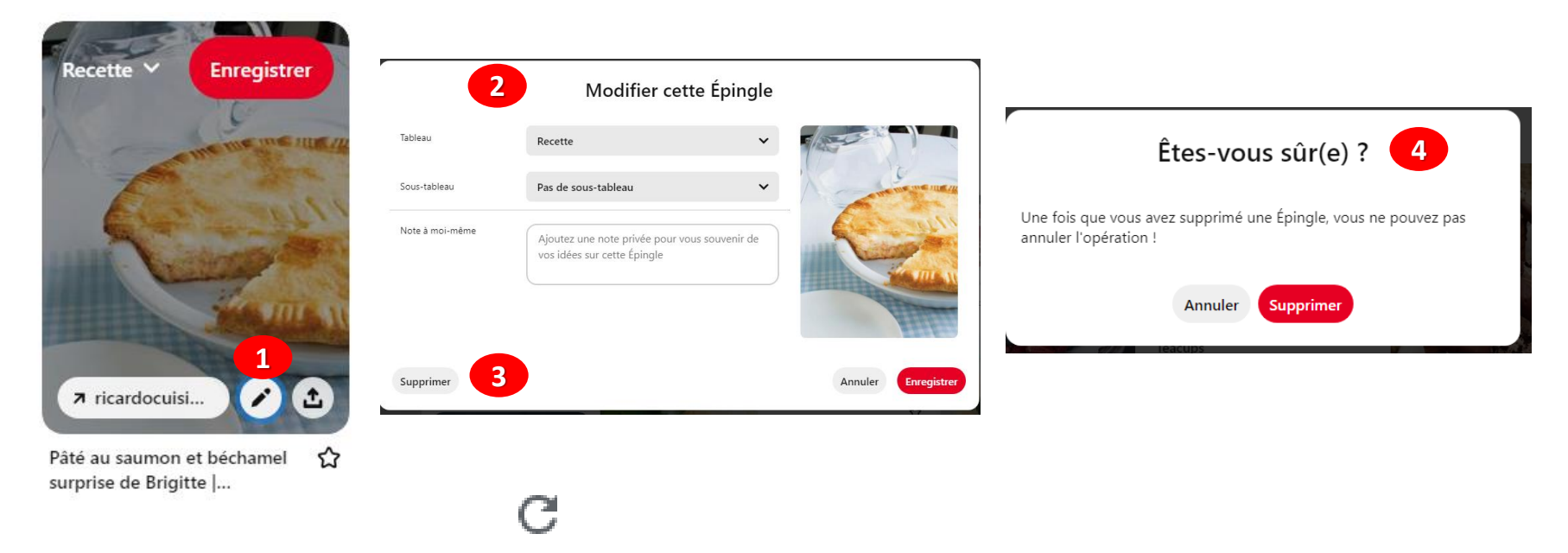

#### Il faut parfois fermer et réouvrir (ou rafraîchir) PINTEREST pour que l'épingle disparaisse de votre tableau

## Pour enlever une épingle dont vous n'avez plus besoin

- 1. Si votre image ne comporte pas de petit crayon
- 2. Ouvrez l'épingle
- 3. Puis dans les 3 petits points
- 4. Sélectionnez MODIFIER L'ÉPINGLE

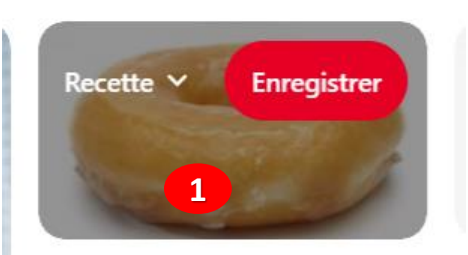

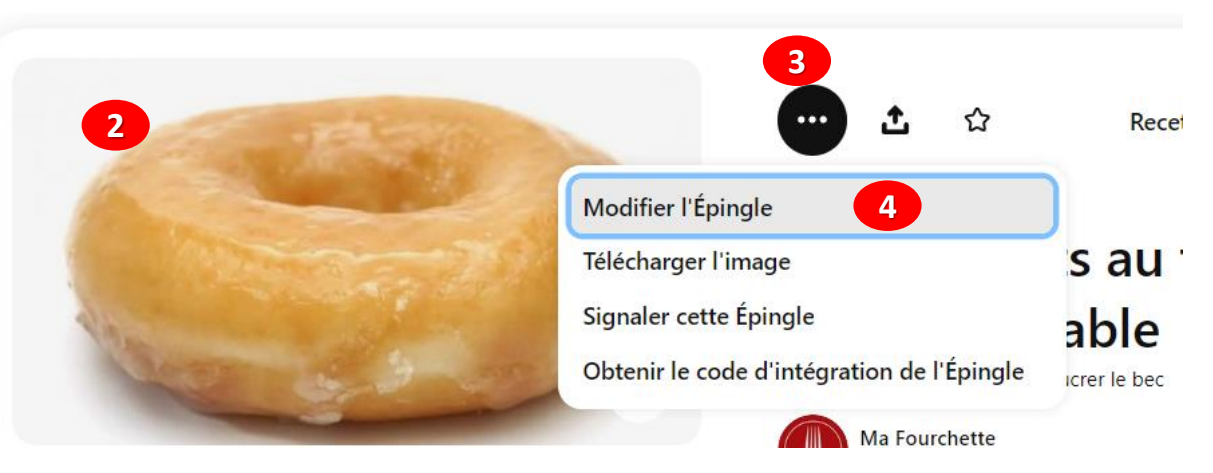

## Pour enlever une épingle dont vous n'avez plus besoin

5. Vous n'avez qu'à sélectionner SUPPRIMER

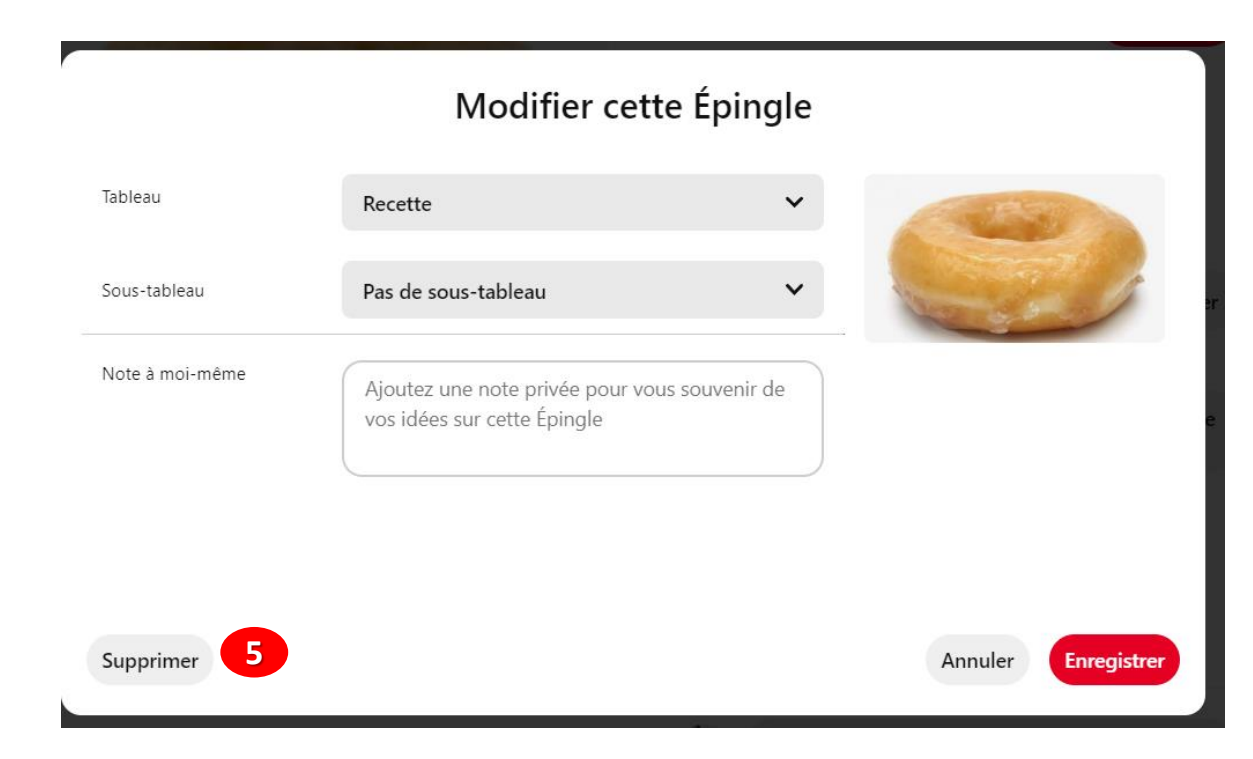

Il faut fermer et réouvrir PINTEREST pour que l'épingle disparaisse de votre tableau

Vous pouvez aussi changer les images d'emplacement dans votre tableau seulement en tenant le clic gauche enfoncé et repositionner l'image à un autre endroit dans votre tableau

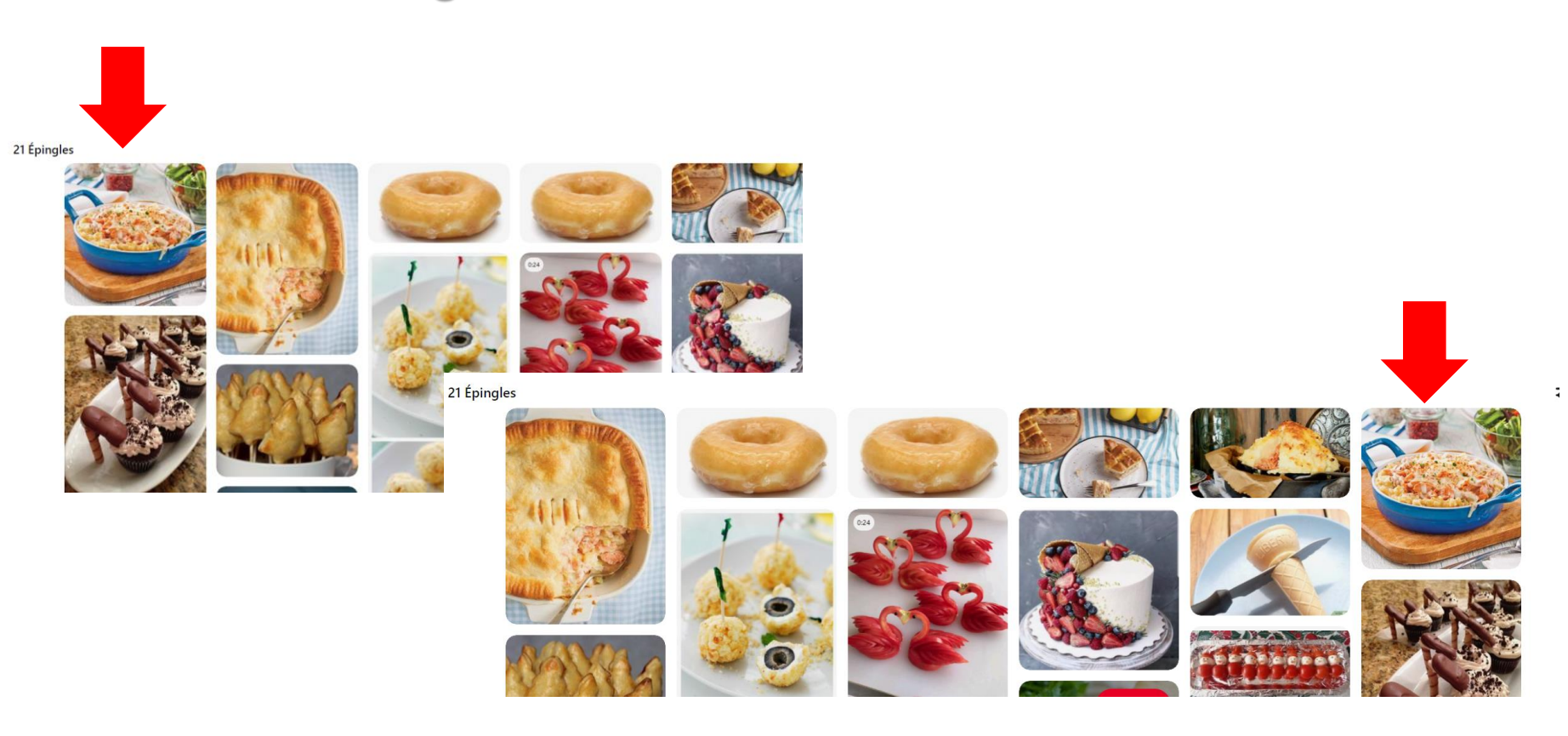

# **COMMENT FAIRE SI JE VEUX IMPRIMER UNE ÉPINGLE**

- Hélas il n'est pas possible à date d'imprimer une épingle directement de Pinterest (il n'y a pas de petite imprimante)
- Vous devez télécharger une épingle en tant qu'image à enregistrer sur votre ordinateur ou appareil mobile et vous pourrez par la suite l'imprimer
- Pour le moment, vous ne pouvez télécharger que des images ou des Épingles Idées
- Vous ne pouvez pas télécharger de vidéos ou d'Épingles faisant partie d'un carrousel (compte professionnel)
- Ça sera peut-être possible lors d'une prochaine mise à jour de PINTEREST
  - 1. Cliquez sur l'épingle que vous voulez enregistrer
  - 2. Cliquez sur les 3 petits points
  - 3. Cliquez sur TÉLÉCHARGER L'IMAGE
  - 4. L'image sera enregistré dans TÉLÉCHARGEMENT

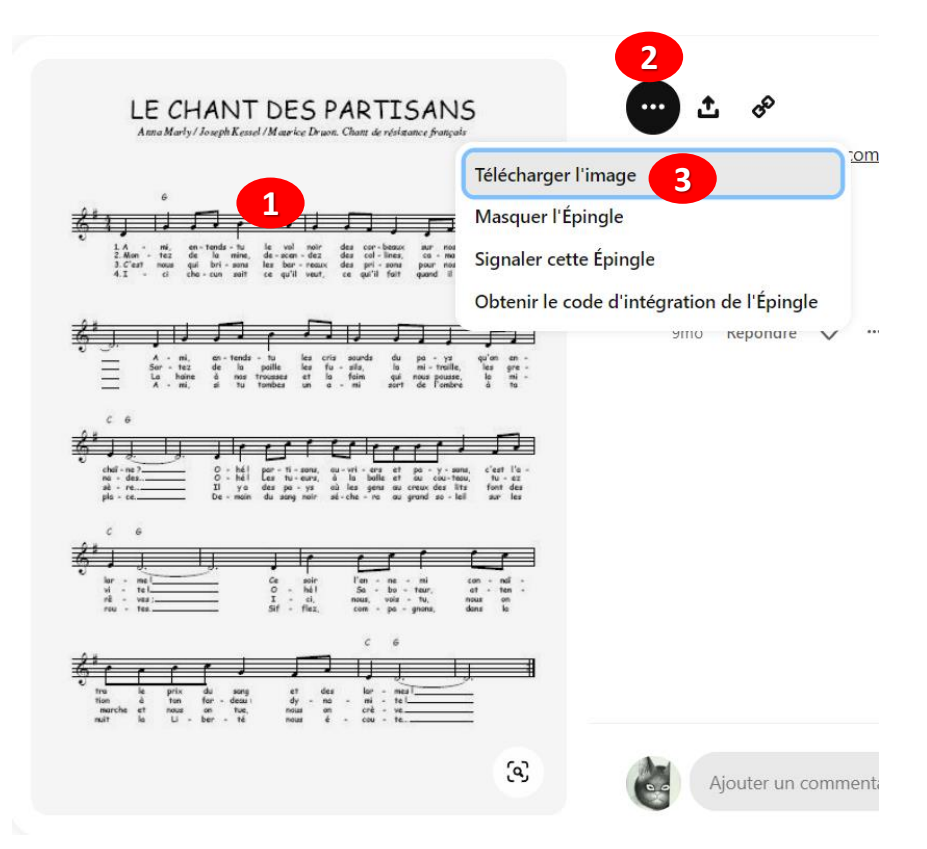

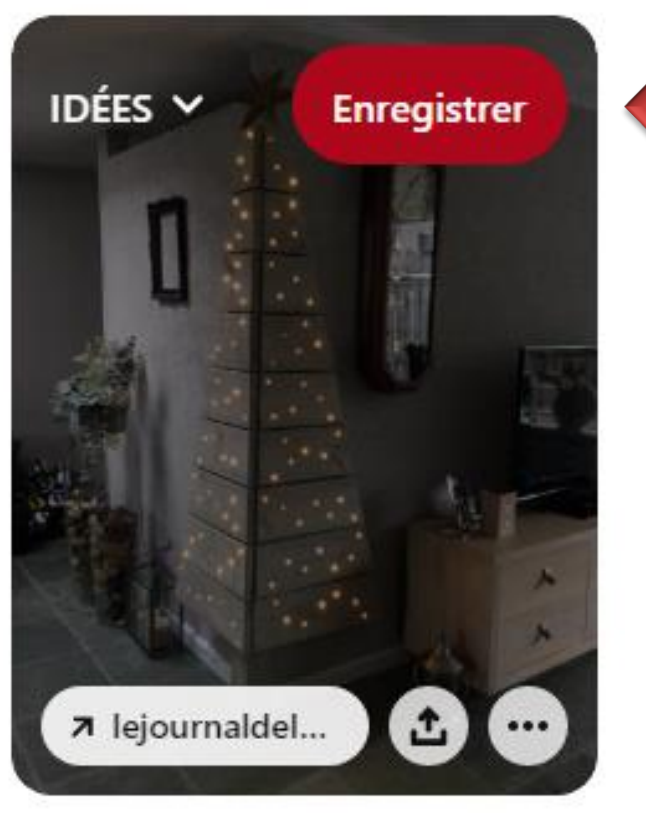

Sapin de Noël en bois : 24 idées pour le réaliser soi-même

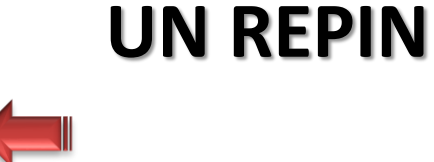

Dans PINTEREST, si vous avez ouvert une image qui était dans le tableau d'une autre personne, vous pouvez aussi l'épingler sur votre tableau, vous n'avez qu'à cliquer sur ENREGISTRER

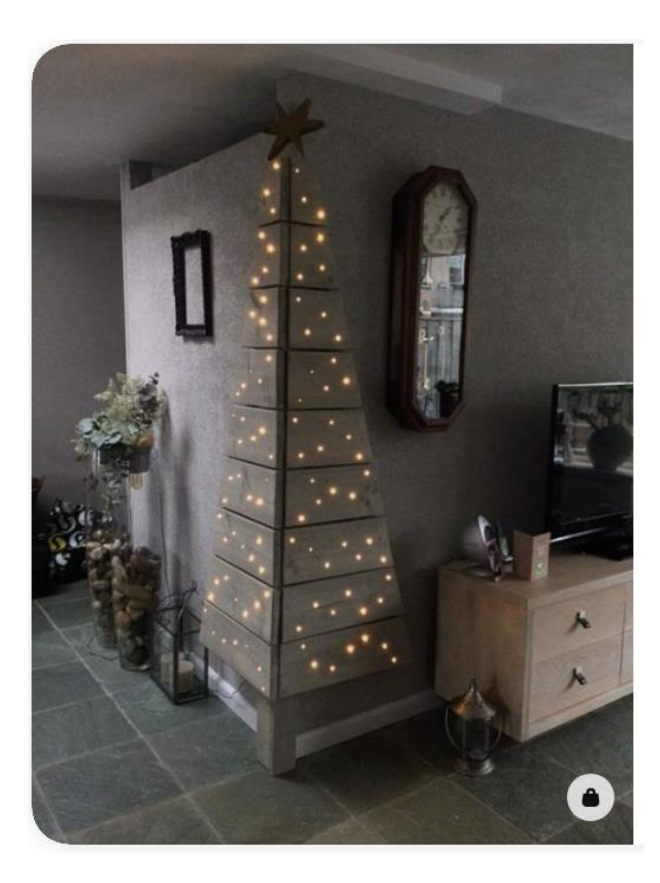

#### 47

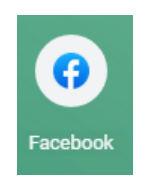

# Est-ce que je peux épingler une image vue dans FACEBOOK dans PINTEREST?

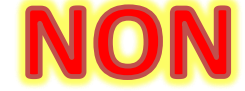

S'il existe une façon, je ne la connais pas

Le fait de relier vos réseaux sociaux à PINTEREST vous permet uniquement de vous connecter via vos comptes Facebook ou Google et de retrouver vos amis

À ce jour, il n'existe pas de WIDGET sur Facebook relié à PINTEREST

Si vous avez trouvé une image sur FACEBOOK par exemple, vous devez d'abord l'enregistrer dans vos fichiers avant de l'épingler dans un de vos tableaux

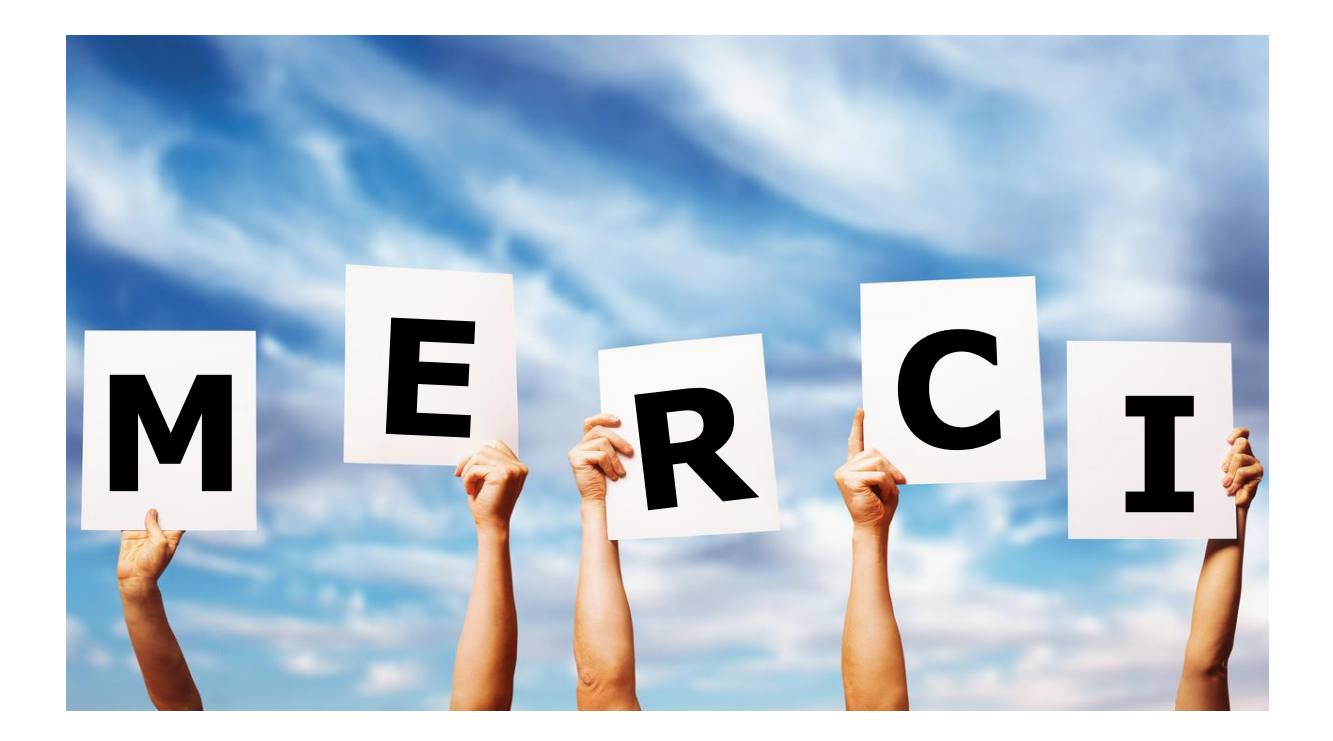